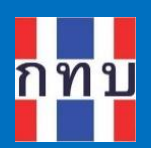

# คู่มือการใช้งานระบบบริหารกองทุนหมู่บ้าน (VFM - Village Fund Management) การจัดทำข้อมูลสินเชื่อที่ให้กับสมาชิกกองทุน หมู่บ้านๆ

โครงการบริหารจัดการด้านการเงินด้วยระบบเทคโนโลยี สารสนเทศของกองทุนหมู่บ้านและชุมชนเมือง

รุ่นเอกสาร: 2 วันที่จัดทำเอกสาร: 1 มีนาคม 2567

**เสนอโดย** กิจการค้าร่วม ไฮเปอร์ แอพ 555 อาคาร รสา ทาวเวอร์ B ห้อง 1106 ชั้น 11 ถนนพหลโยธิน แขวงจตุจักร เขตจตุจักร กรุงเทพมหานคร 10900

3

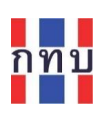

## สารบัญ

| จัดการเกี่ยวกับข้อมูลสินเชื่อที่ให้กับสมาชิกกองทุนหมู่บ้านฯ3                                          |
|----------------------------------------------------------------------------------------------------|
| ภาพรวมขั้นตอนการจัดทำข้อมูลสินเชื่อ                                                                   |
| สร้างประเภทสินเชื่อ                                                                                   |
| การค้นหาประเภทสินเชื่อ7                                                                               |
| การเพิ่มผู้กู้หรือลูกหนี้สินเชื่อ                                                                     |
| การแก้ไขข้อมูลสัญญาสินเชื่อ12                                                                         |
| การเรียกดูสัญญาสินเชื่อและสัญญาค้ำประกันสินเชื่อที่ได้จากระบบงาน                                      |
| การเปลี่ยนสถานะของสัญญาสินเชื่อ                                                                       |
| <ol> <li>วิธีเปลี่ยนสถานะของคำขอสินเชื่อหรือสัญญาสินเชื่อที่ละสัญญา16</li> </ol>                      |
| <ol> <li>วิธีเปลี่ยนสถานะของคำขอสินเชื่อหรือสัญญาสินเชื่อที่มีสถานะเดียวกันครั้งละหลายสัญญา</li></ol> |
| การรับชำระสินเชื่อจากลูกหนี้สินเชื่อ                                                                  |
| ทะเบียนลูกหนี้ผ่อนชำระ                                                                                |

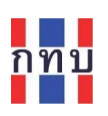

คำนำ

โครงการบริหารจัดการด้านการเงินด้วยระบบเทคโนโลยีสารสนเทศของกองทุนหมู่บ้านและชุมชนเมืองเป็น โครงการที่ริเริ่มโดยสำนักงานกองทุนหมู่บ้านหรือชุมชนเมืองแห่งชาติ หรือ สทบ. ที่เล็งเห็นว่าเจ้าหน้าที่ของ กองทุนหมู่บ้านๆ ยังขาดเครื่องมือสนับสนุนสำหรับใช้ดำเนินงานเพื่อจัดเก็บข้อมูลด้านการเงินและการบันทึก บัญชี จึงได้พัฒนาระบบงานที่มีลักษณะเป็นโมบายแอปพลิเคชันใช้กับเครื่องโทรศัพท์เคลื่อนที่เพื่อให้ เจ้าหน้าที่ของกองทุนหมู่บ้านๆ ใช้เป็นเครื่องมือในการจัดเก็บข้อมูลซึ่งและนำข้อมูลที่ได้ไปจัดเก็บไว้บนระบบ คลาว คอมพิวติ้ง ส่วนกลาง ระบบงานนี้ประกอบด้วย

- 1. ระบบบริหารกองทุนหมู่บ้าน หรือ VFM (Village Fund Management) ประกอบด้วย
  - ระบบข้อมูลพื้นฐานของกองทุนหมู่บ้านา,
  - ระบบข้อมูลคณะกรรมการและข้อมูลสมาชิกของกองทุนหมู่บ้านๆ,
  - ระบบจัดการข้อมูลสินเชื่อที่ให้กับสมาชิกของกองทุนหมู่บ้านฯ,
  - ระบบจัดการข้อมูลเงินออมที่รับฝากจากสมาชิกของกองทุนหมู่บ้านๆ,
  - ระบบจัดการข้อมูลการถือครองหุ้นกองทุนหมู่บ้านฯ ของสมาชิก,
  - การบันทึกบัญชีสำหรับกองทุนหมู่บ้านฯ และโครงการตามแนวทางประชารัฐ
- 2. ระบบจัดการร้านค้าชุมชนตามแนวทางประชารัฐของกองทุนหมู่บ้านฯ (POS)
- 3. ระบบจัดการองค์ความรู้ (knowledge management หรือ KM)
- 4. ระบบรายงานอัจฉริยะ (business intelligence หรือ BI)

สำหรับเนื้อหาภาพรวมการใช้งานระบบ VFM ได้มีการจัดทำไว้แล้วในคู่มือการใช้งานฉบับที่ 1 และการจัดการ ข้อมูลพื้นฐานกองทุนหมู่บ้านๆ ข้อมูลสมาชิกและข้อมูลคณะกรรมการของกองทุนหมู่บ้านๆ ในคู่มือการใช้งาน ฉบับที่ 2 ส่วนคู่มือการใช้งานฉบับนี้เป็นการกล่าวถึงรายละเอียดการจัดทำข้อมูลสินเชื่อที่ให้กับสมาชิกกองทุน หมู่บ้านๆ ตั้งแต่การจัดทำประเภทสินเชื่อ การจัดทำสัญญาสินเชื่อ จนถึงการรับชำระสินเชื่อเพื่อให้ผู้สนใจ เข้าใจถึงการใช้ระบบงานในเบื้องต้นก่อนเริ่มใช้งานและหวังว่าผู้อ่านจะเกิดความเข้าใจไม่มากก็น้อย

คณะผู้จัดทำ

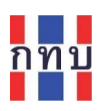

## จัดการเกี่ยวกับข้อมูลสินเชื่อที่ให้กับสมาชิกกองทุนหมู่บ้านๆ

ในระบบงาน VFM การจัดทำข้อมูลสินเชื่อที่ให้กับสมาชิกกองทุนหมู่บ้านๆ จะต้องประกอบด้วยข้อมูลเบื้องต้น ดังนี้

- 1. ข้อมูลประเภทสินเชื่อ
- 2. ข้อมูลลูกหนี้สินเชื่อซึ่งต้องมีรายชื่อในระบบสมาชิกของกองทุนหมู่บ้านๆ อยู่แล้ว
- 3. การคำนวนการผ่อนชำระสินเชื่อ

กรณีที่กองทุนหมู่บ้านๆ ต้องการเพิ่มประเภทสินเชื่อใหม่ที่ประเภทสินเชื่อยังไม่เคยมีในระบบงาน VFM มาก่อน เพื่อที่จะให้สินเชื่อภายใต้ประเภทสินเชื่อใหม่นี้ให้กับสมาชิกกองทุนหมู่บ้านๆ และเป็นการจัดสินเชื่อไว้เป็น หมวดหมู่เดียวกัน

## ภาพรวมขั้นตอนการจัดทำข้อมูลสินเชื่อ

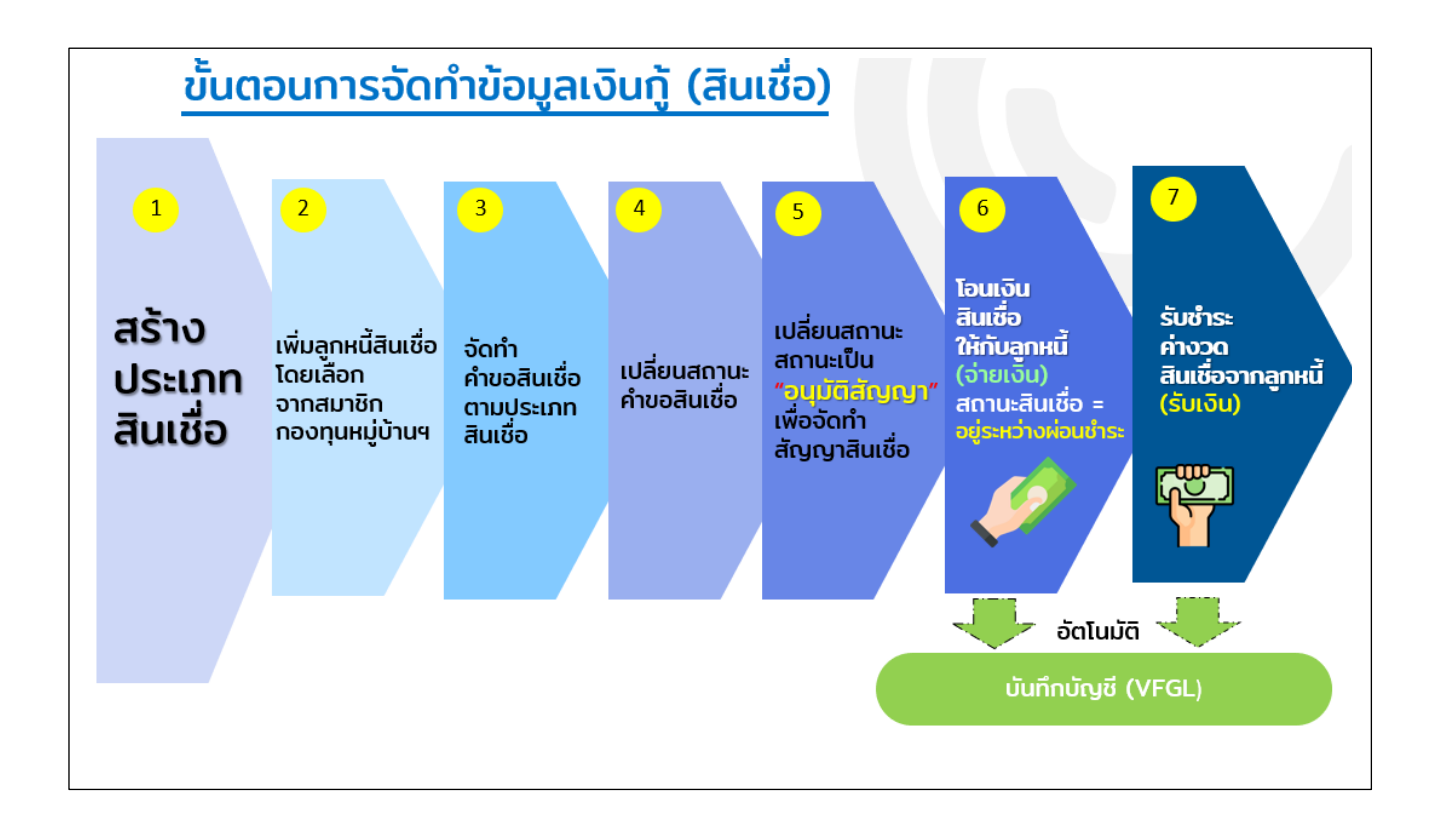

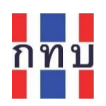

#### สร้างประเภทสินเชื่อ

- ใช้ชื่อผู้ใช้และรหัสผ่านเข้าระบบงานได้แล้ว ใน "หน้าหลัก" คลิกที่รูปไอคอน "<u>สินเชื่อ</u>"
   หรือที่รูปไอคอน"<u>ขอสินเชื่อ</u>"
   ก็ได้ เพื่อเข้าดูรายการประเภทสินเชื่อที่มีอยู่ในระบบ
- ระบบงานจะแสดงหน้าจอตามภาพด้านล่างขวามือ โดยแสดงประเภทสินเชื่อที่มีอยู่แล้วในระบบ

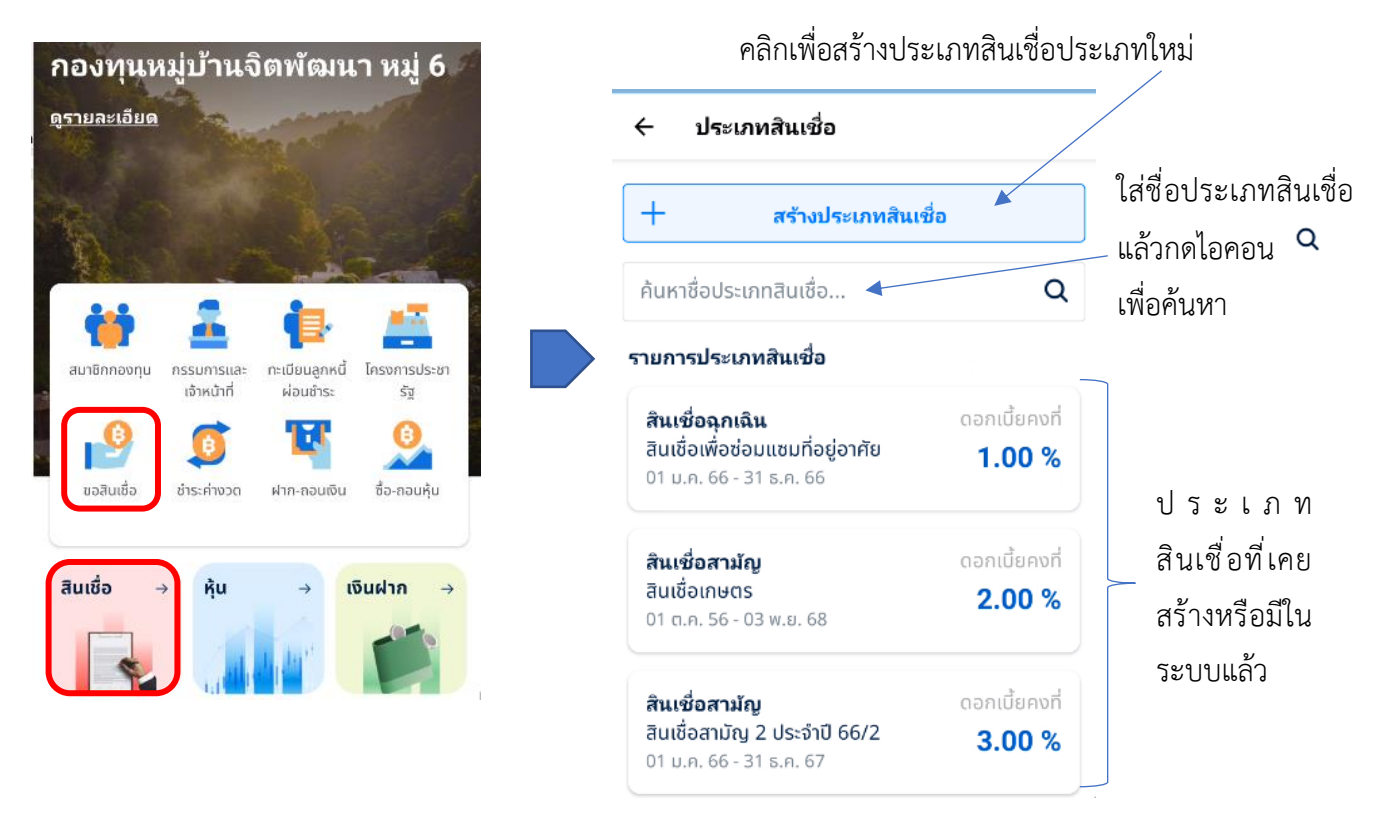

คลิก

+

สร้างประเภทสินเชื่อ

ระบบงานจะแสดงหน้าจอตามด้านล่าง

### ที่ด้านบนหน้าจอเพื่อสร้างประเภทสินเชื่อประเภทใหม่

| ← สร้างประเภ                | ทสินเชื่อ                 |
|-----------------------------|---------------------------|
| กลุ่มประเภทสินเชื่อ         |                           |
| สิน <mark>เชื่อสามัญ</mark> | ~                         |
| ชื่อประเภทสินเชื่อ          |                           |
| สินเชื่อสามัญ บัญ           | ชี 1 ปี 2567              |
| ชุดบัญชี                    |                           |
| บัญชีที่ 1                  | ~                         |
| ดอกเบี้ย % / ปี             |                           |
| 6.00                        |                           |
| วันเริ่มต้นประเภท<br>สัญญา  | วันสิ้นสุดประเภท<br>สัญญา |
| 01 ม.ค. 67 📋                | 31 ธ.ค. 67 📋              |
| วันเริ่มทำสัญญา             | วันที่เริ่มผ่อนชำระ       |
| 01 ม.ค. 67 📋                | 28 ธ.ค. 67 📋              |

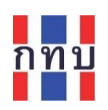

| ชื่อรายการ              | คำอธิบาย                                                                                   |  |
|-------------------------|--------------------------------------------------------------------------------------------|--|
| กลุ่มประเภทสินเชื่อ     | เลือกกลุ่มประเภทสินเชื่อ จาก                                                               |  |
|                         | • สินเชื่อสามัญ                                                                            |  |
|                         | • สินเชื่อฉุกเฉิน                                                                          |  |
|                         | • สินเชื่ออื่นๆ                                                                            |  |
| ชื่อประเภทสินเชื่อ      | ใส่ชื่อของประเภท เพื่อเป็นคำจำกัดความของสินเชื่อประเภทนี้ เช่น สินเชื่อ                    |  |
|                         | สามัญ ชุดบัญชี 1 ปี 2567                                                                   |  |
| ชุดบัญชี                | เลือกชุดบัญชีหรือแหล่งเงินทุนหมุนเวียนของของประเภทสินเชื่อนี้ จาก                          |  |
|                         | <ul> <li>บัญชีที่ 1 หรือ เงินทุนที่ได้จากการจัดสรรของรัฐบาล หรือ เงินล้าน</li> </ul>       |  |
|                         | <ul> <li>บัญชีที่ 2 หรือ เงินทุนที่ได้จากการฝากเงินของสมาชิก หรือ เงินสะสม</li> </ul>      |  |
|                         | <ul> <li>บัญชีที่ 3 หรือ เงินทุนที่ได้จากการกู้ยืมจากสถาบันการเงิน หรือ เงินกู้</li> </ul> |  |
| ดอกเบี้ย/ปี             | ใส่จำนวนอัตราดอกเบี้ยที่คิดต่อปี (ทศนิยม 2 ตำแหน่ง)                                        |  |
| วันเริ่มต้นประเภท       | เลือกกำหนดวันที่เริ่มต้นสำหรับการให้ประเภทสินเชื่อนี้                                      |  |
| สินเชื่อ                |                                                                                            |  |
| วันสิ้นสุดประเภท        | เลือกกำหนดวันที่สิ้นสุดสำหรับการให้ประเภทสินเชื่อนี้                                       |  |
| สินเชื่อ                |                                                                                            |  |
| ວັนເรີ່ມຕໍ້ນກຳສັญญา     | เลือกวันที่หรือกำหนดวันที่เริ่มต้นที่สามารถทำสัญญาสำหรับประเภทสินเชื่อนี้                  |  |
| วันที่เริ่มผ่อนชำระ     | เลือกวันที่หรือกำหนดวันที่เริ่มต้นที่จะผ่อนชำระสำหรับประเภทสินเชื่อนี้                     |  |
| ค่าธรรมเนียม            | กำหนดค่าธรรมเนียมการให้สินเชื่อสำหรับประเภทสินเชื่อนี้ (ถ้ามี) กรณีที่                     |  |
|                         | กองทุนหมู่บ้านๆ ไม่คิดค่าธรรมเนียมการให้สินเชื่อให้ใส่ค่า 0 ฿                              |  |
| ตั้งค่าขั้นสูง          |                                                                                            |  |
| ประเภทความถี่การ        | เลือกแถบช่วงเวลาในการให้ผ่อนชำระสินเชื่อประเภทนี้ เป็น รายวัน หรือ ราย                     |  |
| ชำระ                    | เดือน หรือ รายปี เพื่อนำไปกำหนดวันที่ผ่อนชำระในตารางการผ่อนชำระต่อไป                       |  |
| สัญญาสูงสุด             | กำหนดงวด <mark>สูงสุด</mark> ที่สามารถผ่อนซำระประเภทสินเชื่อนี้ เช่น                       |  |
| (จำนวนงวดผ่อนชำระ       | <ul> <li>กรณีกำหนดความถี่การชำระสินเชื่อกำหนดเป็นรายเดือนและกำหนดสัญญา</li> </ul>          |  |
| สูงสุด)                 | สูงสุดในการผ่อนชำระเป็น 12 งวด หมายถึงเป็นการให้สินเชื่อระยะเวลา 1                         |  |
|                         | ปีและผ่อนชำระทุกเดือนจนครบ 12 งวด (เดือน)                                                  |  |
|                         | <ul> <li>กรณีกำหนดความถี่การชำระสินเชื่อกำหนดเป็นรายปีและกำหนดสัญญา</li> </ul>             |  |
|                         | สูงสุดในการผ่อนชำระเป็น 1 ปี หมายถึงเป็นการให้สินเชื่อระยะเวลา 1 ปี                        |  |
|                         | และผ่อนซำระ 1 ครั้งเมื่อครบกำหนด 1 ปี                                                      |  |
| วิธีคิดดอกเบี้ยสินเชื่อ | เลือกวิธีคิดดอกเบี้ยสินเชื่อ                                                               |  |
|                         | <ul> <li>ดอกเบี้ยคงที่</li> </ul>                                                          |  |
|                         | <ul> <li>ดอกเบี้ยลดต้นลดดอก</li> </ul>                                                     |  |

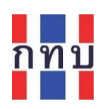

| อัตราค่าปรับกรณีชำระ | o a y o a v ai o o a i v i o                                                 |  |
|----------------------|------------------------------------------------------------------------------|--|
| คืนล่าช้า            | กาหนดเงอนเขการคดเบยบรบกรณผอนชาระสนเซอลาชากวากาหนด                            |  |
| ผิดนัดชำระภายใน      | กำหนดจำนวนวันที่อนุญาตให้ผ่อนชำระล่าช้าได้หลังจากวันที่ครบกำหนดชำระ          |  |
| (ວັน)                | สินเชื่อโดยไม่คิดเบี้ยปรับ (กรณีไม่มีการกำหนดอัตราค่าปรับให้ใส่ค่า 30 (วัน)) |  |
| ชำระค่าปรับเพิ่ม     | กำหนดอัตราค่าปรับหลังจากวันที่ที่กำหนดข้างต้น โดยใส่เป็นจำนวนร้อยละที่       |  |
| (%/킨)                | จะคิดจากเงินต้นคงเหลือ (กรณีไม่มีการกำหนดอัตราค่าปรับให้ใส่ค่า 0.01)         |  |
| ผู้มีสิทธิ์อนุมติ    | เลือกรายชื่อจากคณะกรรมการกองทุนหมู่บ้านฯ ที่เป็นผู้ที่สามารถอนุมัติdki.sh    |  |
|                      | สินเชื่อภายใต้สินเชื่อประเภทนี้โดยกดที่ปุ่ม 🔍                                |  |
|                      | กรณีที่ต้องการลบรายชื่อคณะกรรมการผู้มีสิทธิ์อนุมติสินเชื่อภายใต้สินเชื่อ     |  |
|                      | ประเภทนี้ ให้กดที่ปุ่ม X ท้ายชื่อบุคคลนั้น                                   |  |

หลังจากใส่ข้อมูลครบถ้วน ถูกต้องแล้ว กด ปุ่ม "สร้าง" เพื่อจัดเก็บข้อมูลประเภทสินเชื่อใหม่ที่สร้างเข้าใน ระบบงาน

สร้าง

กรณีที่ประเภทสินเชื่อ<mark>ยังไม่มีการเพิ่มผู้กู้</mark> ในประเภทสินเชื่อนั้นๆ (จำนวนสัญญา= 0) สามารถ

 แก้ไขข้อมูลของประเภทสินเชื่อได้โดยคลิกที่ปุ่ม "แก้ไข" ของประเภทสินเชื่อนั้นๆ หรือ

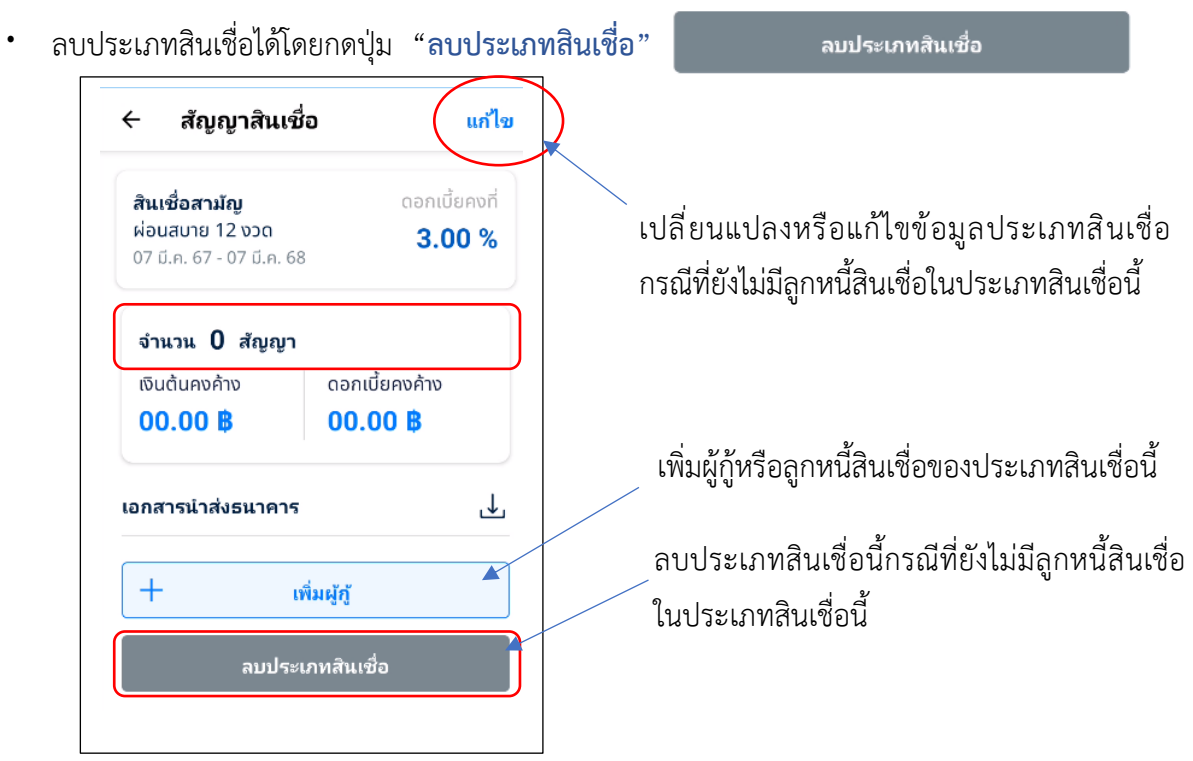

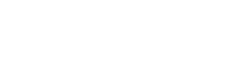

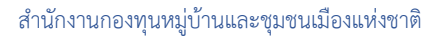

#### การค้นหาประเภทสินเชื่อ

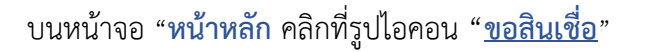

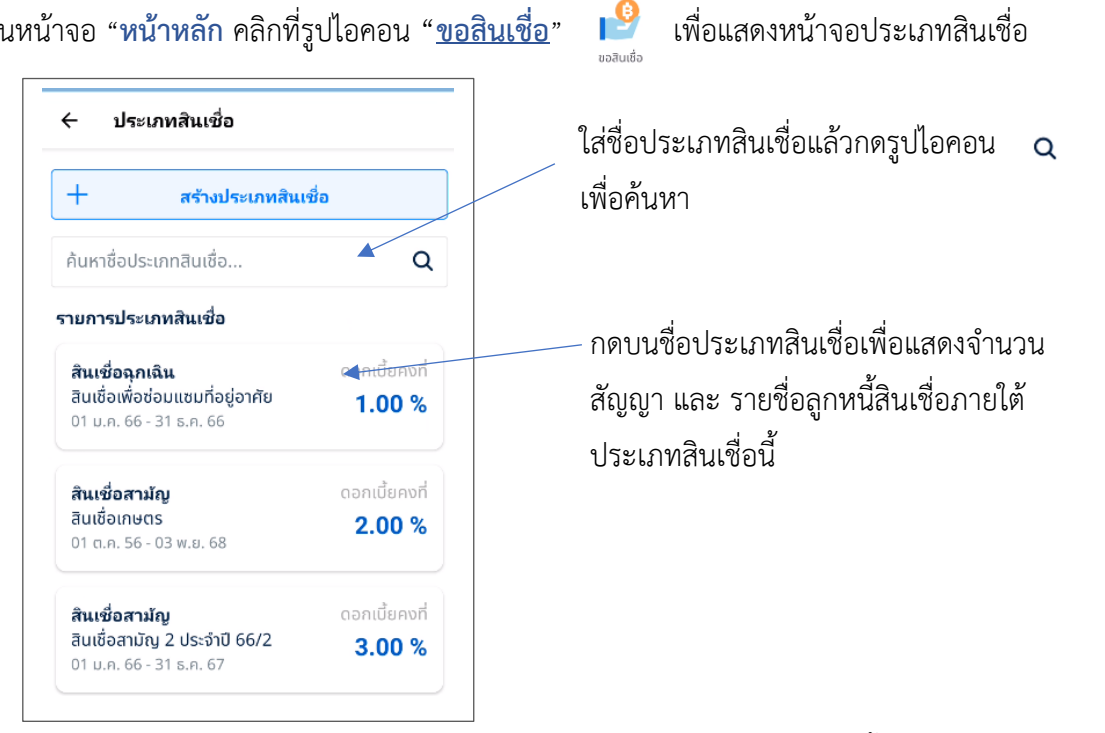

หน้าจอแสดงประเภทสินเชื่อที่เลือก แสดงจำนวนสัญญาสินเชื่อ และ รายชื่อลูกหนี้สินเชื่อภายใต้ประเภท สินเชื่อนี้

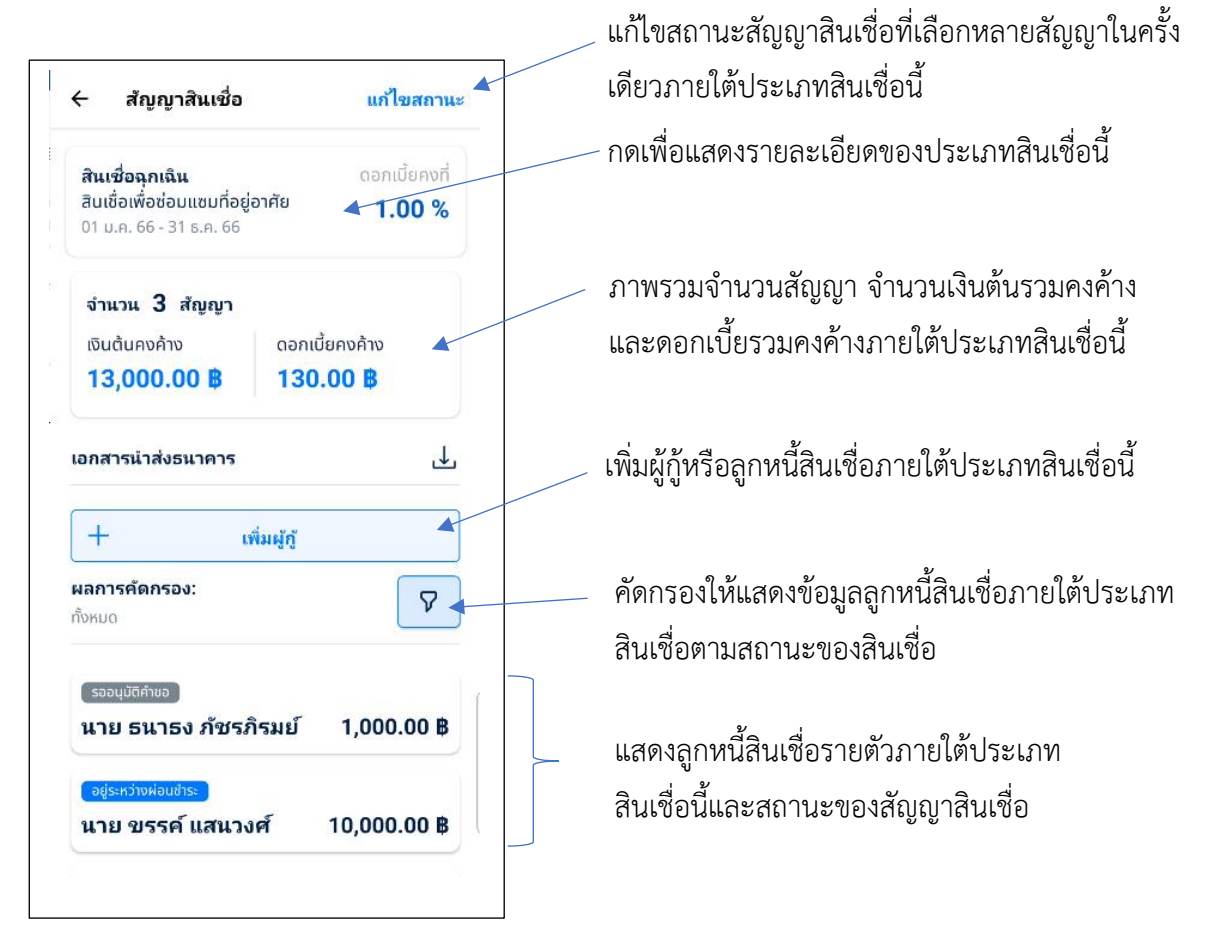

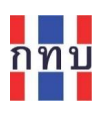

หลังจากที่กดบนชื่อของประเภทสินเชื่อหน้าจอจะแสดงรายละเอียดของประเภทสินเชื่อนั้นๆ ที่จัดเก็บไว้ใน ระบบ ตามรูปหน้าจอด้านล่าง

| - รายละเอียดประเภทสินเชื่อ ปิเ |                                                                                               |
|--------------------------------|-----------------------------------------------------------------------------------------------|
| ดอกเบี้ย<br><b>1.0(</b>        | <b>สินเชื่อฉุกเฉิน</b><br>สิ <b>นเชื่อเพื่อช่อมแชมที่อยู่อาศัย</b><br>01 ม.ค. 66 - 31 ธ.ค. 66 |
|                                | รายละเอียด                                                                                    |
| สินเชื่อฉุก                    | กลุ่มประเภทสินเชื่อ                                                                           |
| อมแซมที่อยู่อ                  | ชื่อประเภทสินเชื่อ สินเชื่อเพื่อ                                                              |
| ប័ល្ងរ                         | ៥ឲារ៉ាល្ងឌី                                                                                   |
| 1.0                            | ดอกเบี้ย % / ปี                                                                               |
| 01 ม.ศ                         | วันเริ่มต้นประเภทสัญญา                                                                        |
| 31 ธ.ค                         | ว้นสิ้นสุดประเภทสัญญา                                                                         |
| 29 w.ຍ                         | วันเริ่มทำสัญญา                                                                               |
| 29 w.ຍ                         | วันเริ่มผ่อนชำระ                                                                              |
| 100.0                          | ค่าธรรมเนียม                                                                                  |
| รายเ                           | ประเภทความถี่การชำระ                                                                          |
| 12                             | สัญญาสูงสุด                                                                                   |

ปิดหน้าจอ เพื่อกลับไปยังหน้าจอแสดง ภาพรวมของประเภทสินเชื่อนี้

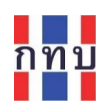

## การเพิ่มผู้กู้หรือลูกหนี้สินเชื่อ

- หน้าจอ "หน้าหลัก" คลิกที่รูปไอคอน "<u>ขอสินเชื่อ</u>" 
   เพื่อแสดงหน้าจอประเภทสินเชื่อ
- เลือกแตะที่ชื่อของประเภทสินเชื่อที่ต้องการเพื่อจัดทำคำขอสินเชื่อให้กับผู้ขอสินเชื่อประเภทนี้
- กดที่ปุ่ม + เห็นผู้
   เพื่อเพิ่มลูกหนี้สินเชื่อ
- สามารถใส่ข้อความ (บางส่วนหรือทั้งหมด) ที่ต้องการค้นหาจากชื่อและนามสกุลของสมาชิก

กองทุนหมู่บ้าน ๆ แล้วกดที่ไอคอน **Q** เพื่อให้ระบบแสดงข้อมูลสมาชิกๆ ที่ขอสินเชื่อ ประเภทนี้ เลื่อนหน้าจุอเพื่อหาสมาชิกรายนั้น <u>แล้วกดเลือกสมาชิกรายที่ต้องการ</u>

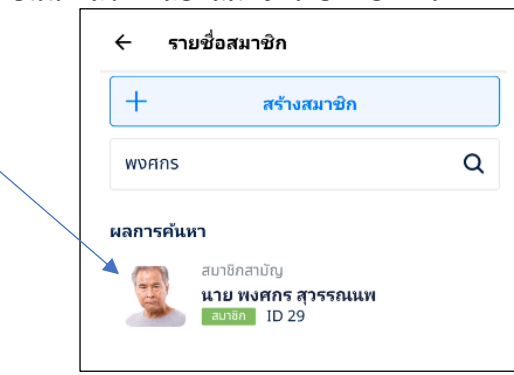

 หลังจากเลือกสมาชิกฯ ผู้ขอสินเชื่อรายที่ต้องการแล้ว ระบบจะแสดงหน้าจอเพื่อจัดทำคำขอหรือ สัญญาสินเชื่อ

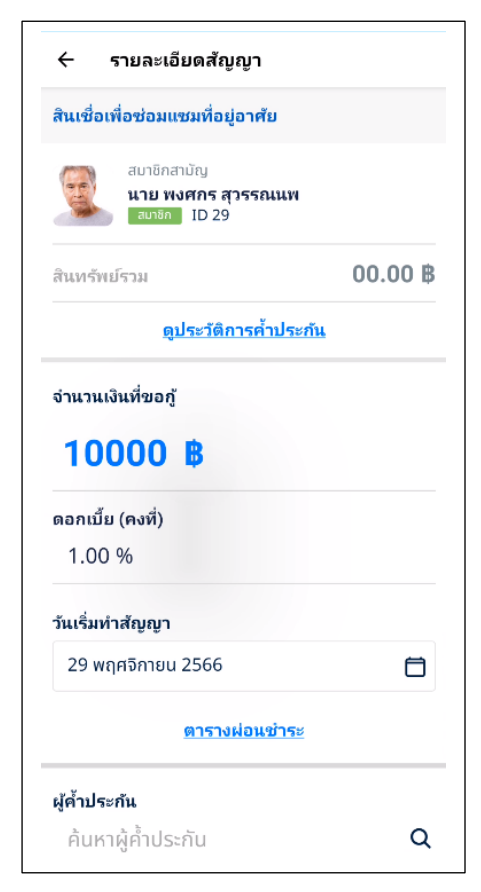

| ชื่อรายการ             | คำอธิบาย                               |  |
|------------------------|----------------------------------------|--|
| <u>ดูประวัติการค้ำ</u> | กดเพื่อตรวจสอบประวัติว่าผู้ขอสินเชื่อ  |  |
| <u>ประกัน</u>          | รายนี้มีการค้ำประกันสินเชื่อให้กับ     |  |
|                        | ลูกหนี้รายใดแล้วบ้าง                   |  |
| สินทรัพย์รวม           | ระบบแสดงข้อมูลจำนวนเงินสินทรัพย์ที่    |  |
|                        | เก็บไว้ในข้อมูลของสมาชิกรายนี้         |  |
| จำนวนเงินกู้           | ใส่จำนวนเงินที่ขอสินเชื่อ (เงินต้น)    |  |
| ดอกเบี้ย               | ระบบแสดงข้อมูลอัตราดอกเบี้ยและวิธี     |  |
|                        | คิดดอกเบี้ยของสินเชื่อประเภทนี้        |  |
| วันที่เริ่มทำ          | กำหนดหรือประมาณวันที่เริ่มทำสัญญา      |  |
| สัญญา                  | เพื่อนำไปคำนวนตารางการผ่อนชำระ         |  |
|                        | สินเชื่อนี้                            |  |
|                        | ระบบจะให้เลือกตั้งแต่วันที่ที่กำหนดไว้ |  |
|                        | ใน "วันเริ่มต้นทำสัญญา" ของประเภท      |  |
|                        | สินเชื่อนี้เป็นต้นไป                   |  |

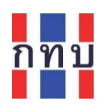

| ชื่อรายการ       | คำอธิบาย                                                                     |
|------------------|------------------------------------------------------------------------------|
| <u>ตารางผ่อน</u> | คลิกเพื่อตรวจสอบการคำนวนตารางผ่อนชำระ ขอสินเชื่อรายนี้ตามข้อมูลยอดเงินต้น    |
| <u>ชำระ</u>      | อัตราดอกเบี้ยและจำนวนงวดการผ่อนชำระตามที่กำหนดในประเภทสินเชื่อนี้เพื่อให้ผู้ |
|                  | ขอสินเชื่อทราบถึงจำนวนที่ต้องผ่อนชำระในแต่ละงวด                              |

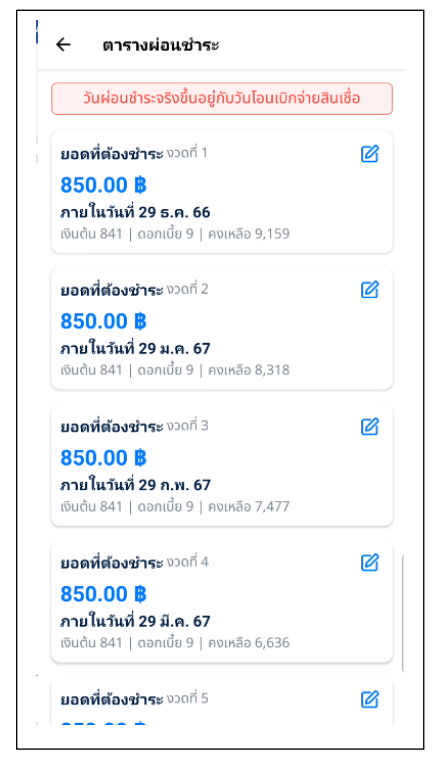

| ชื่อรายการ        | คำอธิบาย                                                                                 |
|-------------------|------------------------------------------------------------------------------------------|
| ผู้ค้ำประกัน      | คลิกเพื่อค้นหาผู้ค้ำประกันสำหรับลูกหนี้สินเชื่อรายนี้จากรายชื่อสมาชิกกองทุนหมู่บ้าน      |
|                   | และกดที่ <mark>ดูประวัติการค้ำประกัน</mark> ของผู้ค้ำประกันเพื่อตรวจสอบการค้ำประกัน      |
|                   | จะต้องเลือกผู้ค้ำประกันสินเชื่อไม่น้อยกว่าจำนวนที่ระเบียบของกองทุนหมู่บ้านฯ ได้          |
|                   | กำหนดไว้                                                                                 |
| รายการ            | กดเลือกรายการหลักทรัพย์ที่ลูกหนี้สินเชื่อใช้ค้ำประกันสินเชื่อถ้ามีการนำหลักทรัพย์มา      |
| หลักทรัพย์        | ค้ำประกันเงินกู้ ได้แก่ โฉนดที่ดิน, ที่ดินพร้อมสิ่งปลูกสร้าง, บ้าน, รถยนต์ หรือ อื่นๆ    |
| บันทึกเพิ่มเติม   | ใส่รายละเอียดหรือข้อมูลเพิ่มเติมของหลักทรัพย์ที่ลูกหนี้สินเชื่อนำมาคำประกันสินเชื่อ      |
| พยานคนที่ 1       | ใส่คำนำหน้าชื่อ ชื่อ และนามสกุลของพยาน คนที่ 1 และคนที่ 2 สำหรับจัดทำสัญญา               |
| พยานคนที่ 2       | สินเชื่อ                                                                                 |
| ช่องทางรับเงินกู้ | เลือกช่องทางที่ลูกหนี้สินเชื่อต้องการรับเงินสินเชื่อหลังจากที่ได้รับอนุมัติสัญญาสินเชื่อ |
|                   | แล้วระหว่าง                                                                              |
|                   | • เงินสด                                                                                 |
|                   | • โอนผ่านบัญชี                                                                           |

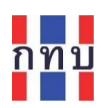

|             | กรณีเลือกช่องทางรับเงินกู้เป็น "โอนผ่านบัญชี" ที่ช่องด้านล่างให้เลือกบัญชีธนาคาร        |
|-------------|-----------------------------------------------------------------------------------------|
|             | ของลูกหนี้สินเชื่อที่จะรับโอนเงินกู้ตามที่ระบุไว้ในข้อมูลสมาชิกของลูกหนี้สินเชื่อรายนี้ |
| ช่องทางชำระ | เลือกช่องทางหรือวิธีที่ลูกหนี้สินเชื่อจะชำระเงินสินเชื่อ โดยเลือกระหว่าง                |
| เงินกู้     | • เงินสด                                                                                |
|             | • โอนผ่านบัญชี                                                                          |
|             | กรณีเลือกช่องทางรับเงินกู้เป็นการโอนผ่านบัญชีธนาคารระบบจะให้เลือกบัญชีธนาคาร            |
|             | ของกองทุนหมู่บ้านฯ เพื่อรับโอนเงินกู้ตามที่ระบุไว้ในข้อมูลพื้นฐานกองทุนหมู่บ้านฯ        |
| เอกสารแนบ   | คลิกกรณีที่ต้องการ แนบไฟล์เอกสารเพิ่มเติมอื่น (ถ้ามี) สำหรับสินเชื่อรายนี้ เช่น ไฟล์    |
|             | รูปภาพเอกสาร สมุดบัญชีธนาคารของสมาชิกรายนี้ ( ไฟล์ประเภท .jpg, png หรือ, pdf            |
|             | ขนาดต้องไม่เกิน2 mb.) โดยกเ 🟦 แล้วเลือกไฟล์เอกสารที่ต้องการแนบ                          |
|             |                                                                                         |
|             | กล้องถ่ายรูป                                                                            |
|             | เลือกรูปจากอัลบั้ม                                                                      |
|             | เลือกไฟล์                                                                               |
|             | ยกเลิก                                                                                  |
|             |                                                                                         |

หลังจากใส่ข้อมูลครบถ้วน ถูกต้องแล้ว กด ปุ่ม "**บันทึก**" เพื่อจัดเก็บข้อมูลเข้าระบบงาน

บันทึก

ระบบงานจะแสดงลูกหนี้สินเชื่อรายใหม่นี้ ภายใต้ประเภทสินเชื่อ โดยมีสถานะของสัญญญาสินเชื่อเป็น "**รอ** อนุมัติคำขอ"

| ← สัญญาสินเชื่อ                                                                        | แก้ไขสถานะ                     |
|----------------------------------------------------------------------------------------|--------------------------------|
| <b>สินเชื่อฉุกเฉิน<br/>สินเชื่อเพื่อช่อมแชมที่อยู่อาศัย</b><br>01 ม.ค. 66 - 31 ธ.ค. 66 | ดอกเบี้ยคงที่<br><b>1.00 %</b> |
| เอกสารนำส่งธนาคาร                                                                      | ↓                              |
| + เพิ่มผู้กู้                                                                          |                                |
| <b>ผลการคัดกรอง:</b><br>ทั้งหมด                                                        | 8                              |
| รออนุบัติกำบอ<br>นาย ธนาธง ภัชรภิรมย์                                                  | 1,000.00 B                     |
| รออนุบัติภับอ<br>นาย พงศกร สุวรรณนพ                                                    | 10,000.00 B                    |

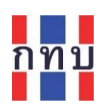

#### การแก้ไขข้อมูลสัญญาสินเชื่อ

สามารถแก้ไขข้อมูลของคำขอสัญญาสินเชื่อได้สำหรับคำขอสินเชื่อที่มีสถานะเป็น "<u>ร่างคำขอ</u>" หรือ "<u>รอ</u> <u>อนุมัติคำขอ</u>" "<u>อนุมัติคำขอ</u>" และ "ระหว่างทำสัญญาสินเชื่อ" ก่อนสถานะสินเชื่อจะเปลี่ยนเป็น "อนุมัติ สัญญา"

ที่ "หน้าหลัก" คลิกที่รูปไอคอน "ขอสินเชื่อ" เลือก "ประเภทสินเชื่อ"ด้านล่างจะแสดงลูกหนึ้ สินเชื่อรายตัวและสถานะของคำขอสินเชื่อหรือสัญญญาสินเชื่อ เลือกลูกหนี้สินเชื่อที่มีสถานะ ของคำขอสินเชื่อเป็น "ร่างคำขอ" หรือ"รออนุมัติคำขอ" หรือ "อนุมัติคำขอ" หรือ "ระหว่าง ทำสัญญาสินเชื่อ" เพื่อแก้ไขข้อมูลต่างๆ เช่น รายละเอียดสัญญาสินเชื่อ, เงินต้น, ตารางผ่อน ชำระ, ผู้ค้ำประกัน, ชื่อพยาน, เอกสารแนบประกอบสินเชื่อ,

(ดูหัวข้อ การเพิ่มลูกหนี้สินเชื่อ ในหน้า 9 ประกอบการแก้ไขข้อมูลคำขอสินเชื่อ)

| 🗧 สัญญาสินเชื่อ แก้ไขสถานะ                                                                                 | ← รายละเอียด                                                        |     |
|----------------------------------------------------------------------------------------------------|---------------------------------------------------------------------|-----|
| สินเชื่อฉุกเฉิน ดอกเบี้ยคงที่<br>สินเชื่อเพื่อช่อมแซมที่อยู่อาศัย <b>1.00 %</b><br>วา ม.ค. 66 - 31 ธ.ค. 66 | รองบุบัติค่าขอ<br>นาย พงศกร สุวรรณนพ 10,000.00 ฿<br>เพื่อแก้ไขข้อนอ | ของ |
| จำนวน 4 สัยญา                                                                                              | <b>ข้อมูลสัญญา</b> 🗹 ขอสิบเพื่อนี้                                  | 001 |
| งินต้นคงค้าง ดอกเบี้ยคงค้าง                                                                                | เลขที่สัญญา LA00007972                                              |     |
| 23,000.00 B 230.00 B                                                                                       | เงินตัน 10,000.00 <b>8</b>                                          |     |
| าสารนำส่งธนาคาร 🙏                                                                                          | ดอกเบี้ยคงที่ (1.00%) 100.00 ฿                                      |     |
|                                                                                                    | จำนวนงวด 12                                                         |     |
| + เพิ่มผู้กู้                                                                                              | ผู้ค้ำประกันคนที่ 1 น.ส. กบลภา สุวรรณปิติ                           |     |
| <b>การคัดกรอง:</b><br>มด                                                                                   | ผู้ค้ำประกันคนที่ 2 บาง กนกวรรณ สุวรรณปิติ                          |     |
| ະລາມນັດດຳນາ                                                                                                | ผู้ค้ำประกันคนที่ 3 นาย บุลากร ก้องวัฒนะกุล                         |     |
| าย ธนาธง ภัชรภิรมย์ 1,000.00 ฿                                                                             | รายการหลักทรัพย์ อื่บๆ                                              |     |
| รออนุบัติคำขอ                                                                                              | ช่องทางรับเงินภู้ โอนผ่านบัญชี                                      |     |
| าย พงศกร สุวรรณนพ 10,000.00 B                                                                              | วันเริ่มทำสัญญา 01 ธ.ค. 66                                          |     |
| อยู่ระหว่างผ่อนชาระ                                                                                        | วันที่เริ่มผ่อนชำระ -                                               |     |
| เาย ขรรค์ แสนวงศ์        10,000.00 ฿                                                                       | ค่าปรับ (%/ปี) 2.00 %                                               |     |

หลังจากแก้ไขข้อมูลครบถ้วนและถูกต้องแล้ว กด ปุ่ม "**บันทึก**" เพื่อจัดเก็บข้อมูลที่แก้ไขเข้าระบบงาน

บันทึก

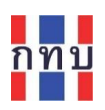

## การเรียกดูสัญญาสินเชื่อและสัญญาค้ำประกันสินเชื่อที่ได้จากระบบงาน

- ที่ "หน้าหลัก" คลิกที่รูปไอคอน "ขอสินเชื่อ" เลือก "ประเภทสินเชื่อ"ด้านล่างจะแสดงลูกหนี้ สินเชื่อรายตัว เลือกลูกหนี้สินเชื่อรายที่ต้องการเรียกดูสัญญาสินเชื่อและสัญญาค้ำประกันเงิน สินเชื่อที่จัดทำไว้ในระบบงานแล้ว
- เลื่อนหน้าจอมาด้านล่างในส่วนของ ดาวน์โหลดเอกสารสัญญา
- เลือกดาวน์โหลดเอกสารสัญญาระหว่าง ดาวน์โหลดสัญญาค้ำประกัน หรือ ดาวน์โหลดสัญญา สินเชื่อ

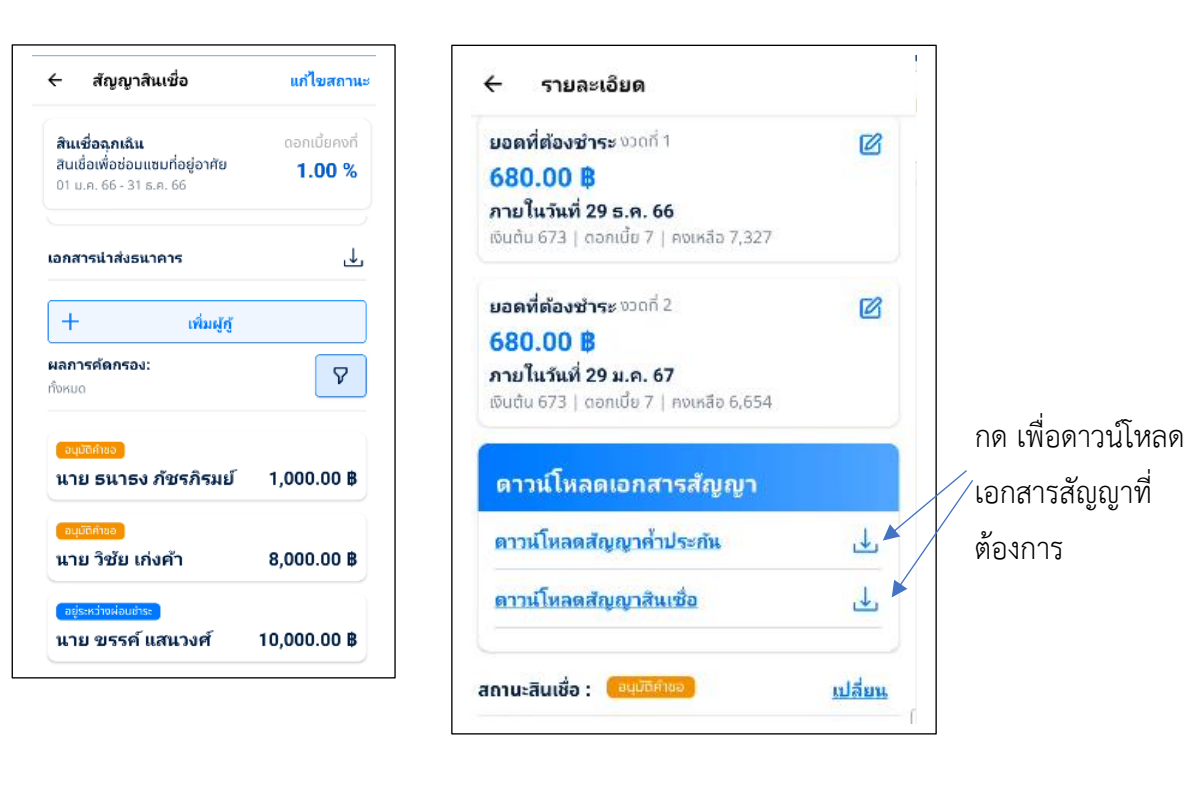

กดปุ่ม 🕁 เพื่อดาวน์โหลดเอกสาร เพื่อใช้ในการจัดพิมพ์ต่อไป

เปิดไฟล์เอกสารประเภท pdf ด้วยโปรแกรม

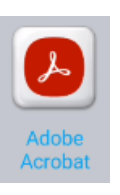

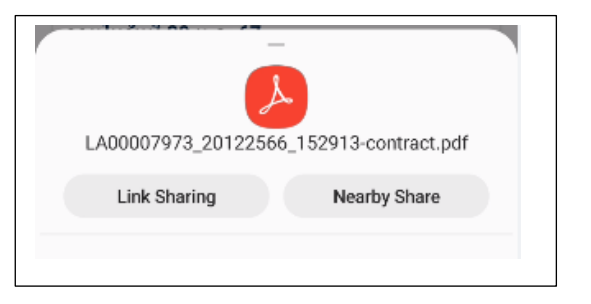

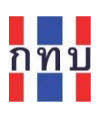

## ตัวอย่างสัญญาสินเชื่อที่ได้จากระบบงาน

| กทบ                                                                                                    |
|----------------------------------------------------------------------------------------------------|
| สัญญากู้ยืมเงินกองทุนหมู่บ้าน/ชุมชนเมือง กองทุนหมู่บ้านจิตพัฒนา หมู่ 6                                                                                                    |
| หมู่ที่ 6 ดำบล วัดกัลยาณ์ อำเภอ เขคธนบุรี จังหวัด กรุงเทพมหานคร                                                                                                    |
| ทำที่ทำการ กองทุนหมู่บ้านจิตพัฒนา หมู่ 6 หมู่ที่ 6                                                                                                    |
| ต. วัดกัลยาณ์ อ. เขตธนบุรี จ. กรุงเทพมหานคร                                                                                                    |
| วันที่ 1. ธันวาคม 2566                                                                                                    |
| สัญญานี้ทำขึ้นระหว่างกองทุนหมู่บ้าน/ชุมขน กองทุนหมู่บ้านจิดพัฒนา หมู่ 6 มีที่ทำการตั้งอยู่เลขที่ 99 ขอยอรุณอัมรินทร์ หมู่ที่ 6 ดำบล วัตกัลยาณ์ อำเภอ เขตชนบุรี                                                                                                    |
| จังหวัด กรุงเทพมหานคร ทะเบียนนิติบุคคลเลขที่ กทย.8964/890 โดยมี                                                                                                    |
| ในการทำสัญญากูครั้งนี้ ซึ่งต่อไปนโนสัญญาเรียกว่า " <b>ผู้เหกู</b> "ฝ่ายหนึ่ง กับ (นาย/นาง/นางสาว) วิชัย เกงคา อายุ - ปี สัญชาติ ไทย ท่อยู่ 100 หมู 3 ต่าบล วิตกิลยาณ                                                                                                    |
| อาเภอ เขตชบบูร จงหวด กรุ่งเทพมหานคร หมายเลขบตรบระชาตวบระชาชบเสชท (555555462<br>อำสังที่ 2566001 สี่เขตไปปีในสังเขา เรียกว่า <b>"มัก"</b> ป่วยหนึ่งโอยนั้งสองป่วนได้ตอดมบังเดียตไปปีสืด                                                                                                    |
| ลาทปท 200001 จะตรเป็นในแลยู่อารบรรร ซูบู จะเอราจ เรื่อหลง แอตตกลงกันตรตรเป็นกอ<br>ข้อ 1.) ผู้กู้ตกลงกู้เงินจากผู้ให้กู้และผู้ให้กู้สกลงให้กู้เงินเป็นจำนวน 8,000.00 บาท ( แปดหันบาทถ้วน ) โดยผู้กู้สัญญาว่าจะนำเงินกู้ตั้งกล่าวไปใช้เพื่อวัตถุประสงค์<br>ซึ่งผู้กู้ได้รับเงินกู้จำนวนตั้งกล่าวไปอากผู้ให้กู้กด้องครบถ้วนแล้ว |
| ข้อ 2.) ผู้กู้ตกลงให้ดอกเบี้ยแก่ผู้ให้กู้ในอัตราร้อยละ 1 ต่อปี ของเงินค้นจำนวนดังกล่าวในช้อ 1.)                                                                                                    |
| ข้อ 3.) ผู้กู้ตกลงขำระเงินต้นพร้อมดอกเบี้ยไนข้อ 1. และข้อ 2. ให้แก่ผู้ให้กู้ โดย                                                                                                    |
| 3.1 จะชำระให้แล้วเสร็จภายในกำหนตระยะเวลาไม่เกิน 12 เดือน นับแต่วันที่ทำสัญญานี้                                                                                                    |
| 3.2 จะผ่อนขำระไห้เป็นงวดรายเดือน เป็นจำนวน 12 งวด โดยจะชำระงวดละไม่น้อยกว่า บาท                                                                                                    |
| โดยจะชำระเงินต้นพร้อมดอกเบี้ยงวดแรกในวันที่ เดือน เพ.ศ. และจะชำระงวดต่อไปทุกวันที่ ของทุกเดือน<br>จนกว่าจะครบขอดหนี้ดังกล่าว แต่ทั้งนี้จะต้องไม่เกินกำหนด 12 เดือน นับแต่วันที่ทำสัญญานี้                                                                                                    |

ตัวอย่างสัญญาค้ำประกันเงินสินเชื่อที่ได้จากระบบงาน

|                                                                                                    |                                                                                         | กทบ                                                                          |                                   |                                                    |                           |
|----------------------------------------------------------------------------------------------------|-----------------------------------------------------------------------------------------|------------------------------------------------------------------------------|-----------------------------------|----------------------------------------------------|---------------------------|
| ត័ល្ងលួ                                                                                                    | เค้ำประกันการกู้ยืมเงินกอ <sup>,</sup>                                                  | งทุนหมู่บ้าน/ชุมชนเมือ                                                       | ง กองทุนหมู่ป                     | ้านจิตพัฒนา หมู่ 6                                 |                           |
|                                                                                                    | หมู่ที่ 6 ตำบล วัดกัลยา                                                                 | าณ์ อำเภอ เขตธนบุรี จั                                                       | งหวัด กรุงเทท                     | ามหานคร                                            |                           |
|                                                                                                    |                                                                                         |                                                                              | ทำจ์                              | ท่ำการ กองทุนหมู่บ้านจิตพัฒนา                      | หมู่ 6 หมู่ที่ 6          |
|                                                                                                    |                                                                                         |                                                                              |                                   | <ol> <li>วัดกัลยาณ์ อ. เขตธนบุรี จ. กรุ</li> </ol> | งเทพมหานคร                |
|                                                                                                    | วันที่                                                                                  | 1 ธันวาคม 2566                                                               | i                                 |                                                    |                           |
| สัญญานี้ทำขึ้นระหว่าง 1. (นาย/นาง/<br>รหัสไปรษณีย์ 10600 โทรศัพท์                                                                          | นางสาว) ดรีวิทย์ คมปราชญ์ อ                                                             | วายุ 33 ปี สัญชาติ - ที่อยู่ 2<br>หมายเลขบัตรประ                             | ! ตำบล วัดกัลยา<br>ะจำตัวประชาชเ  | ณ์ อำเภอ เขตธนบุรี จังหวัด กรุงเทพม<br>เ           | หานคร                     |
| <ol> <li>(นาย/นาง/นางสาว) แพรวา ทุ่งแสงอรุ<br/>โทรศัพท์</li> </ol>                                                                         | รุณทอง อายุ - ปี สัญชาติ ไทย<br>หมายเลขบัต                                              | ที่อยู่ 79/1 ตำบล วัดกัลยา<br>เรประจำตัวประชาชน                              | ณ์ อำเภอ เขตช                     | นบุรี จังหวัด กรุงเทพมหานคร รหัสไป:<br>            | าษณีย์ 10600              |
|                                                                                                    |                                                                                         | อายุ                                                                         | ปี สัญชาติ                        |                                                    |                           |
| 3. (นาย/นาง/นางสาว)                                                                                                    | คำเภอ                                                                                   | จังหว                                                                        | ัด                                | รหัสไปรษณีย์                                       |                           |
| 3. (นาย/นาง/นางสาว)<br>ที่อยู่ตำบล                                                                                                    | 0 1410                                                                                  |                                                                              |                                   |                                                    |                           |
| 3. (นาย/นาง/นางสาว)<br>ที่อยู่ตำบล<br>โทรศัพท์                                                                                             | หมายเลขบัต                                                                              | รประจำตัวประชาชน                                                             |                                   |                                                    |                           |
| <ol> <li>(นาย/นาง/นางสาว)<br/>ที่อยู่ ดำบล<br/>โทรศัพท์<br/>ซึ่งต่อไปในสัญญานี้รวมเรียกว่า "ผู้ค้า</li> </ol>                              | หมายเลขบัต<br>เประกัน" ฝ่ายหนึ่ง กับ กองทุเ                                             | เรประจำตัวประชาชน<br>แหมู่บ้าน/ชุมชน กองทุนหมุ                               | เบ้านจิตพัฒนา 1                   | ณู่ 6 มีที่ทำการตั้งอยู่เลขที่ 99 ซอยอรุ           | ณอัมรินทร์ หมู่ที่        |
| <ol> <li>(นาย/นาง/นางสาว)<br/>ที่อยู่ ดำบล<br/>ทั้งต่อไปในสัญญานี้รวมเรียกว่า "ผู้ค้า<br/>6 ดำบล วัดกัลยาณ์ อำเภอ เขตธนบุรี จัง</li> </ol> | หมายเลขบัด<br>หมายเลขบัด<br>เประกัน" ฝ่ายหนึ่ง กับ กองทุง<br>เหวัด กรุงเทพมหานคร ทะเบีย | เรประจำตัวประชาชน<br>แหมู่บ้าน/ชุมชน กองทุนหมู่<br>เนนิดิบุคคลเลขที่ กทย.896 | ุบ้านจิตพัฒนา 1<br>4/890 โดยมี 1. | ณู่ 6 มีที่ทำการตั้งอยู่เลขที่ 99 ซอยอรุ           | ณอัมรินทร์ หมู่ที่<br>และ |

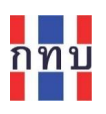

#### การเปลี่ยนสถานะของสัญญาสินเชื่อ

สามารถเปลี่ยนสถานะของคำขอสินเชื่อหรือสัญญาสินเชื่อได้ 2 วิธี ดังนี้

- 1. เปลี่ยนสถานะของคำขอสินเชื่อหรือสัญญาสินเชื่อที่ละสัญญา
- 2. เปลี่ยนสถานะของคำขอสินเชื่อหรือสัญญาสินเชื่อที่มีสถานะเดียวกันครั้งละหลายๆ สัญญาพร้อมกัน

#### โดยสถานะของสัญญาสินเชื่อ จะมีลำดับดังนี้

- <u>ร่างคำขอ (สินเชื่อ)</u> เป็นสถานะจัดทำร่างคำขอสินเชื่อเพื่อจัดเก็บในระบบงานไว้ก่อน เพื่อแก้ไขและ เปลี่ยนแปลงข้อมูลคำขอสินเชื่อในภายหลัง สถานะสินเชื่อนี้ยังคงสามารถปรับแก้ไขข้อมูลคำขอ สินเชื่อก่อนการอนุมัติสัญญาสินเชื่อได้
- <u>รออนุมัติคำขอ (สินเชื่อ)</u> เป็นสถานะที่ผู้ขอสินเชื่อยื่นคำขอสินเชื่อพร้อมเอกสารประกอบไว้ให้ คณะกรรมการกองทุนหมู่บ้านฯ ใช้พิจารณาการให้สินเชื่อ สถานะสินเชื่อนี้ยังคงสามารถปรับแก้ไข ข้อมูลคำขอสินเชื่อก่อนการอนุมัติสัญญาสินเชื่อได้
- <u>อนุมัติคำขอ</u> เป็นสถานะที่คำขอสินเชื่อได้รับอนุมัติจากคณะกรรมการกองทุนหมู่บ้านฯ ให้สามาถ จัดทำสัญญาสินเชื่อตามข้อมูลขอสินเชื่อที่ได้ สถานะสินเชื่อนี้ยังคงสามารถปรับแก้ไขข้อมูลคำขอ สินเชื่อก่อนการอนุมัติสัญญาสินเชื่อได้
- <u>ระหว่างทำสัญญาสินเชื่อ</u> เป็นสถานะที่คำขอสินเชื่ออยู่ระหว่างการจัดทำสัญญาสินเชื่อเช่น รอ เอกสารประกอบเพิ่มเติม รอการประเมิน ระหว่างหาผู้ค้ำประกันสินเชื่อ หรือ ระหว่างรอให้ คณะกรรมการกองทุนหมู่บ้านๆ ที่มีอำนาจพิจารณาอนุมัติสัญญาสินเชื่อ สถานะสินเชื่อนี้ยังคง สามารถปรับแก้ไขข้อมูลคำขอสินเชื่อก่อนการอนุมัติสัญญาสินเชื่อได้
- <u>อนุมัติสัญญา</u> เป็นสถานะที่สัญญาสินเชื่อได้รับการอนุมัติจากคณะกรรมการกองทุนหมู่บ้านฯ แล้ว และเจ้าหน้าที่กองทุนหมู่บ้านฯ กำลังจัดเตรียมการโอนเงินที่ให้สินเชื่อไปให้กับลูกหนี้สินเชื่อ ใน สถานะสินเชื่อนี<u>้ไม่สามารถปรับแก้ไขข้อมูลคำขอสินเชื่อได้อีก</u> และสามารถเปลี่ยนสถานะได้ 2 กรณี คือ
  - 5.1 โอนเบิกจ่ายสินเชื่อแล้ว สำหรับปรับสถานะสัญญาสินเชื่อว่าได้มีการโอนเงินที่ให้สินเชื่อ ไปให้กับลูกหนี้สินเชื่อแล้ว เพื่อให้ระบบงานนำข้อมูลไปบันทึกในระบบบัญชีเป็นลูกหนี้ สินเชื่อ
  - 5.2 <mark>ยกเลิกสัญญาสินเชื่อ</mark> สำหรับเปลี่ยนสถานะสัญญาสินเชื่อว่าได้มีการยกเลิกไม่มีการจัดทำ สัญญาสินเชื่อ
- <u>อยู่ระหว่างผ่อนขำระ</u> ระบบงานจะเปลี่ยนสถานะสัญญาสินเชื่อให้อัตโนมัติหลังจากที่มีการยืนยัน การเปลี่ยนสถานะสินเชื่อเป็น โอนเบิกจ่ายสินเชื่อแล้ว ในข้อ 5.1
- 7. ยกเลิกสัญญาสินเชื่อ เป็นสถานะที่ใช้ยกเลิกไม่มีการทำสัญญาสินเชื่อสำหรับคำขอสินเชื่อนี้ ตามข้อ
   5.2

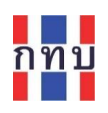

### 1. วิธีเปลี่ยนสถานะของคำขอสินเชื่อหรือสัญญาสินเชื่อที่ละสัญญา

- ที่ "**หน้าหลัก**" คลิกที่รูปไอคอน "**ขอสินเชื่อ**" เลือก "**ประเภทสินเชื่อ**"ด้านล่างจะแสดงลูกหนี้ สินเชื่อรายตัวและสถานะของสัญญญาสินเชื่อ
- เลือกลูกหนี้สินเชื่อรายที่ต้องการเปลี่ยนสถานะสัญญาสินเชื่อ แล้วเลื่อนจอไปด้านล่าง ในส่วน ของ "สถานะสินเชื่อ" เลือกคลิกที่คำว่า "<u>เปลี่ยน</u>" เลือก สถานะสินเชื่อ ที่ต้องการจากข้อมูล ช่อง "แก้ไขสถานะ"

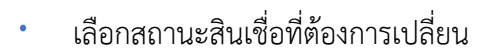

| <b>าายไนวันที่ 29 ม.ค. 6</b><br>งินต้น 841   ดอกเบี้ย 9 | 7<br>  คงเหลือ 8,318                                                                                                 |
|---------------------------------------------------------|----------------------------------------------------------------------------------------------------|
| ดาวน์โหลดเอกส                                           | ารสัญญา                                                                                                    |
| <u>ดาวน์โหลดสัญญาค้า</u>                                | <u>เประกัน</u> ป                                                                                                    |
| ดาวน์โหลดสัญญาสิน                                       | <u>แชื่อ</u> ป                                                                                                    |
| าานะสินเชื่อ : รออนุมั                                  | ติคำขอ <u>เปลี่ย</u> า                                                                                               |
|                                                         |                                                                                                    |
| ประวัติการเปลี่ยเ                                       | แสถานะสัญญา                                                                                                    |
| <b>ประวัติการเปลี่ย</b> า<br>รออนุมัดิคำขอ              | <b>แสถานะสัญญา</b><br>นายสมปอง งามขำ (เจ้<br>หน้าที่)<br>19 ธ.ค. 66                                                  |
| <b>ประวัติการเปลี่ยเ</b><br>รออนุมัติคำขอ<br>ร่างคำขอ   | <b>แสถานะสัญญา</b><br>นายสมปอง งามขำ (เจ้<br>หน้าที่)<br>19 ธ.ค. 66<br>นายสมปอง งามขำ (เจ้<br>หน้าที่)<br>19 ธ.ค. 66 |

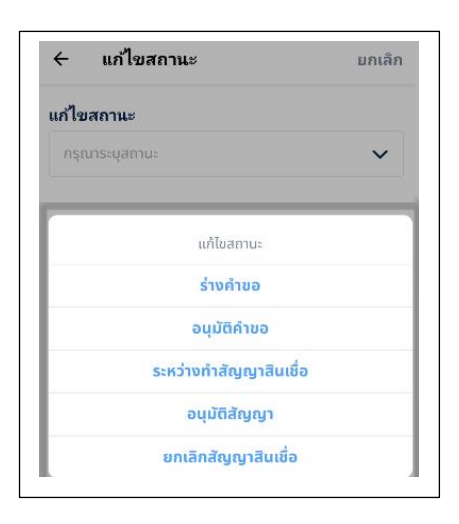

แสดงข้อมูลประวัติการเปลี่ยนสัญญาสินเชื่อนี้ โดยแสดง สถานะที่เปลี่ยน ชื่อผู้แก้ไขสถานะ และวันที่แก้ไขสถานะ

หลังจากแก้ไขสถานะของสัญญญาสินเชื่อ แล้ว กด ปุ่ม **"บันทึกแก้ไข (สัญญา)**" และกดปุ่ม **"ยืนยัน**" เพื่อ จัดเก็บข้อมูลที่การแก้ไขสถานะของสัญญญาสินเชื่อ เข้าระบบงาน หรือ กดปุ่ม "<mark>กลับ" เพื่อยกเลิก</mark>การแก้ไข สถานะของสัญญญาสินเชื่อนั้น

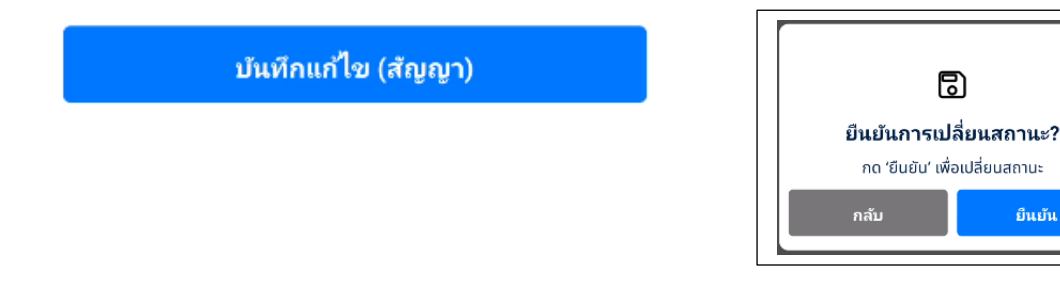

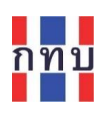

กรณีที่สถานะสัญญาสินเชื่อเป็น <u>อนุมัติสัญญา</u> และเปลี่ยนสถานะ เป็น "โอนเบิกจ่ายสินเชื่อแล้ว" เมื่อกด ปุ่ม "บันทึกแก้ไข (สัญญา)" และกดปุ่ม "ยืนยัน" เพื่อจัดเก็บข้อมูลที่แก้ไขสถานะของสัญญญาสินเชื่อ ระบบงานจะมีข้อความแจ้งว่า **มีการทำรายการบันทึกบัญชีอัตโนมัติ** ให้กำหนดวันที่ที่โอนเงินจ่ายสินเชื่อ ให้กับลูกหนี้ เพื่อนำไปบันทึกบัญชีตามจำนวนเงินและวันที่ที่กำหนดในระบบบัญชีแยกประเภททั่วไป

กดปุ่ม "<mark>ยืนยัน</mark>" เพื่อให้ระบบจัดทำรายการบันทึกบัญชีของสัญญญาสินเชื่อ หรือ กดปุ่ม "<mark>กลับ" เพื่อยกเลิก</mark> ไม่ให้มีการบันทึกรายการบัญชีและยกเลิกการเปลี่ยนสถานะสินเชื่อ

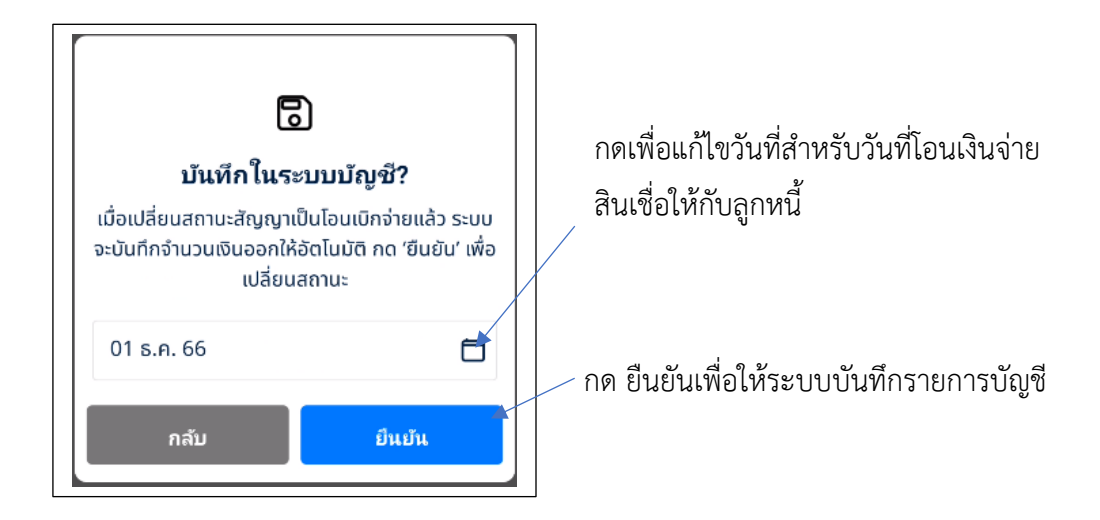

เมื่อกดปุ่ม "ยืนยัน" ระบบจะจัดทำรายการบันทึกบัญชีของสัญญญาสินเชื่อนี้ให้อัตโนมัติ เพื่อบันทึกลูกหนี้ สินเชื่อในระบบ VFGL ตามตัวอย่างรายการบันทึกบัญชีที่แสดงด้านล่าง

| าขทีเอกสาร                                                             |                                                                                     | เอกสารวันที                        |                                | หมายเลขต่าเนินการ |                 | งวดบัญชี   |                                          |                                   |                      |
|------------------------------------------------------------------------|-------------------------------------------------------------------------------------|------------------------------------|--------------------------------|-------------------|-----------------|------------|------------------------------------------|-----------------------------------|----------------------|
| JO-202312191                                                           | 152524592430                                                                        | 1/12/2566                          | Ċ                              | 10266120000000020 |                 | 12         |                                          |                                   |                      |
| ប័ល្បបី                                                                |                                                                                     | นุด                                | ឃ័លូឌី                         |                   | สมุดรายวัน      |            |                                          |                                   |                      |
| 2566                                                                   |                                                                                     | 1.                                 | ~บัญชีชุดที่ 1 (บัญชีเงินล้าน) | ~                 | 3~สมุดเงินสด    | เจ่าย      |                                          |                                   | ~                    |
| าอธิบาย                                                                |                                                                                     |                                    |                                |                   | ประเภทรายการ    |            |                                          |                                   |                      |
|                                                                        |                                                                                     |                                    |                                |                   | 🔿 ส่วไป         | ) ปิดบัญขึ |                                          |                                   |                      |
| โอนเงินให้สมา<br>่าเข้ารายก                                            | ชิก - พงศกร สุวรรณนพ<br>ารบัญชี 🗘 xml                                               |                                    |                                |                   |                 |            | เลือก                                    |                                   | ~                    |
| โอนเงินให้สมา<br><b>เว้าเข้ารายก</b><br>าเข้าข้อมูลราย                 | ชิก - พงศกร สุวรรณนพ<br><b>ารบัญชี ปิว</b> รณ<br>การบัญชีจาก Excel.                 |                                    |                                |                   |                 |            | เลือก<br>เลือกรูปแบบ                     | การบันทึก                         | ិ<br>ឃ័លូឌី.         |
| โอนเงินให้สมาา<br>เ <b>ำเข้ารายก</b><br>าเข้าข้อมูลรายม<br>ย้าย รหัส   | ชิก - พงศกร สุวรรณนพ<br><b>ารบัญชี 🕹 .xm</b><br>การบัญชีจาก Excel.<br>บ <b>ัญชี</b> | ชื่อบัญชี                          |                                |                   | เดบิด           | เค         | เลือก<br>เลือกรูปแบบ<br>รดิด             | การบันทึก<br>ตบ                   | บัญชี.<br>เพิ่ม      |
| โอนเงินให้สมาา<br>ร้าเข้ารายก<br>าเข้าข้อมูลราย<br>ข้าย รหัส<br>≡ 1302 | ชิก - พงศกร สุวรรณนพ<br><b>ารบัญชี மิ</b> .xml<br>การบัญชีจาก Excel.<br>บัญชี       | ชื่อบัญชี<br>ลุกหนึ่เงินกู้ - จุกเ | ເດີນ                           |                   | เคบิต<br>10.000 | เค<br>.00  | ເລືอก<br>ເລືอกรูปแบบ<br><b>รดิด</b><br>0 | การบันทึก<br><mark>ลบ</mark><br>× | บัญชี.<br>เพิ่ม<br>+ |

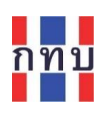

•

และระบบจะเปลี่ยนสถานะของสินเชื่อนี้เป็น "**อยู่ระหว่างผ่อนชำระ**" ในตารางการผ่อนชำระสินเชื่อ งวด สินเชื่อที่ใกล้ถึงกำหนด จะเป็นรายการ "**ระหว่างชำระ**" เพื่อรอรับการผ่อนชำระจากลูกหนี้สินเชื่อรายนี้

| รายการผ่อนชำระ 🛽 🖻                                                                                                    | ารางผ่อนชำระ        |                         |
|----------------------------------------------------------------------------------------------------|---------------------|-------------------------|
| <b>ยอดที่ต้องชำระ</b> งวดที่ 1<br><b>850.00 ฿</b><br>ภายในวันที่ 01 ม.ค. 67<br>เงินด้น 841   ดอกเบี้ย 9   คงเหลือ 9,159 | ระหว่างขำระ<br>ขำระ | รายละเอียดการคำนวนยอดผ่ |
| <b>ยอดที่ต้องชำระ</b> งวดที่ 2<br><b>850.00 ฿</b><br>ภายในวันที่ 01 ก.พ. 67<br>เงินด้น 841   ดอกเบี้ย 9   คงเหลือ 8,318 | ระหว่างข่าระ        | ชำระในแต่ละงวด          |
| ดาวน์โหลดเอกสารสัญญา                                                                                                    |                     |                         |
| ดาวน์โหลดสัญญาค้ำประกัน                                                                                                 | <u>بل</u>           |                         |
| ดาวน์โหลดสัญญาสินเชื่อ                                                                                                  | .↓                  |                         |
| A LOW CHEMICLE OF LINE DO                                                                                               | <u> </u>            |                         |

- 2. วิธีเปลี่ยนสถานะของคำขอสินเชื่อหรือสัญญาสินเชื่อที่มีสถานะเดียวกันครั้งละหลายสัญญา
  - ที่ "**หน้าหลัก**" คลิกที่รูปไอคอน "**ขอสินเชื่อ**" เลือก "**ประเภทสินเชื่อ**"ด้านบนขวามือคลิกที่

| "แก้ไขสถานะ" | 🔶 สัญญาสินเชื่อ แก้ไขสถานะ                                                                                        |                                                         |
|--------------|----------------------------------------------------------------------------------------------------|---------------------------------------------------------|
|              | <b>สินเชื่อฉุกเฉิน</b> ดอกเบี้ยคงที่<br>สินเชื่อเพื่อช่อมแซมที่อยู่อาศัย <b>1.00 %</b><br>01 ม.ค. 66 - 31 ธ.ค. 66 | แก้ไขสถานะสินเชื่อที่มีสถานะ                            |
|              | <b>จำนวน 5 สัญญา</b><br>เงินต้นคงค้าง ดอกเบี้ยคงค้าง<br>31,000.00 ฿ 310.00 ฿                                      | เดยวกนครงละหลายๆ คาขอสนเซอ<br>หรือสัญญาสินเชื่อพร้อมกัน |
|              | เอกสารนำส่งธนาคาร                                                                                                 |                                                         |
|              | + เพิ่มผู้กู้<br>ผลการศัตกรอง:<br>ทั้งหมด                                                                         |                                                         |
|              | รงอนุบัติศัทยอ<br>นาย ธนาธง ภัชรภิรมย์ 1,000.00 ฿                                                                 |                                                         |
|              | รออนุนัติศักขอ<br>นาย วิชัย เก่งค้า 8,000.00 ฿                                                                    |                                                         |

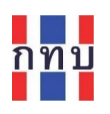

- กดเลือกลูกหนี้รายที่ต้องการเปลี่ยนสถานะสินเชื่อที่ปุ่ม หน้าชื่อลูกหนี้แต่ละรายมีสถานะ
   เดียวกัน
- เลือกสถานะสินเชื่อที่ต้องการเปลี่ยนในช่อง "กรุณาระบุสถานะ"
- กดปุ่ม "บันทึกแก้ไข ( x สัญญา)" และกดปุ่ม "ยืนยัน" เพื่อจัดเก็บข้อมูลการแก้ไขสถานะ ของสัญญญาสินเชื่อเข้าระบบงาน หรือ กดปุ่ม "กลับ" เพื่อยกเลิกการแก้ไขสถานะของสัญญญา สินเชื่อนั้น

เลือกลูกหนี้สินเชื่อรายที่ ต้องการและมีสถานะ เดียวกัน เพื่อเปลี่ยนสถานะ ของสัญญาสินเชื่อพร้อมๆ

| ายท      | แก้ไขสถานะ                      | ลือกสถานะสินเชือที่ต้องการ |
|----------|---------------------------------|----------------------------|
| <u>א</u> | อนุบัติคำขอ 🗸                   |                            |
| สถานะ    | รออมเม็ติดัวขอ                  | แก้ไขสถานะ                 |
|          | นาย ธนาธง ภัชรภิรมย์ 1,000.00 ฿ | ร่างคำขอ                   |
| อมๆ      |                                 | รออนุมัติคำขอ              |
|          |                                 | อนุมัติคำขอ                |
|          | <b>4 19 130 13001 0 0 0 0</b>   | ระหว่างทำสัญญาสินเชื่อ     |
|          | อยู่ระหว่างผ่อนข่าระ            | อนุมัติสัญญา               |
|          | นาย ขรรค์ แสนวงศ์ 10,000.00 ฿   | ยกเลิกสัญญาสินเชื่อ        |
|          | อยู่ระหว่างผ่อมขำระ             | โอนเบิกจ่ายสินเชื่อแล้ว    |
|          | นาย กรกานต์ นฤดีชัย 2,000.00 ฿  | อยู่ระหว่างผ่อนชำระ        |
|          | อยู่ระหว่างพ่อมชาระ             | ติดตามทวงหนึ่              |
|          | นาย พงศกร สุวรรณ 10,000.00 ฿    | ผิดปกติ                    |
|          | นพ                              | <b>.</b>                   |
|          |                                 |                            |
|          |                                 |                            |
|          |                                 |                            |

 ระบบงานจะเปลี่ยนสถานะสินเชื่อของลูกหนี้ตามที่เลือกตามที่ระบุสถานะให้เปลี่ยน พร้อม กลับไปแสดงหน้าจอรายละเอียประเภทสินเชื่อนี้

| ← สัญญาสินเชื่อ                                                                       | แก้ไขสถานะ                     |
|---------------------------------------------------------------------------------------|--------------------------------|
| <b>สินเชื่อฉุกเฉิน</b><br>สินเชื่อเพื่อช่อมแซมที่อยู่อาศัย<br>01 ม.ค. 66 - 31 ธ.ค. 66 | ดอกเบี้ยคงที่<br><b>1.00 %</b> |
| เอกสารนำส่งธนาคาร                                                                     | Ļ                              |
| + เพิ่มผู้กู้                                                                         |                                |
| <b>ผลการคัดกรอง:</b><br>ทั้งหมด                                                       | 8                              |
| อนุฮสิศิทธ<br>นาย ธนาธง ภัชรภิรมย์                                                    | 1,000.00 B                     |
| อนุมัธิดำนอ<br>นาย วิชัย เก่งค้า                                                      | 8,000.00 B                     |

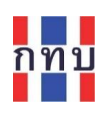

## การรับชำระสินเชื่อจากลูกหนี้สินเชื่อ

สามารถรับชำระการผ่อนสินเชื่อจากสมาชิกกองทุนหมู่บ้านๆ ได้ 2 วิธี

- วิธีที่ 1 ที่ "หน้าหลัก" คลิกที่รูปไอคอน "ชำระค่างวด" り 🚛 🕺 🕺 🕺 ระค่างวด ที่ เลือกหรือค้นหา "สมาชิกที่มาชำระสินเชื่อ"จากหน้าจอรายชื่อสมาชิก
- วิธีที่ 2 ที่ "หน้าหลัก" คลิกที่รูปไอคอน "สมาชิกกองทุน" 🙀 เลือกหรือค้นหา "สมาชิกที่มาชำระสินเชื่อ"จากหน้าจอรายชื่อสมาชิก
  - หลังจากที่เลือกสมาชิกที่มาชำระสินเชื่อแล้ว ภายใต้ข้อมูลสมาชิกรายนั้นจะแสดงรายการ ธุรกรรมที่สมาชิกรายนั้นมีกับกองทุนหมู่บ้านฯ อยู่
  - เลือกในส่วนของ "บัญชีสินเชื่อ" ระบบแสดงสัญญาสินเชื่อที่อยู่ "ระหว่างผ่อนชำระ" ของ สมาชิกที่เลือก สามารถกดที่สัญญาสินเชื่อนั้นเพื่อเข้าดูรายละเอียดสัญญาสินเชื่อนี้
  - กดปุ่ม 🔤 เพื่อจัดทำการรับชำระสินเชื่อ
  - หลังจากนั้นสามารถกำหนดว่าการชำระครั้งนี้เป็นการผ่อนชำระสินเชื่อ "ชำระเป็นงวด" หรือ
     "ปิดสัญญาสินเชื่อ"

| ← ข้อมูลสมาชิก                                                       |                                   | 🔶 ชำระงวดสินเชื่อ                                         |            |
|----------------------------------------------------------------------|-----------------------------------|-----------------------------------------------------------|------------|
| สมาชิกสามัญ<br>นาย กรกานต์ นฤดี<br>สมาชิก ID 11                      | ชัย <u>ดูรายละเอียด</u>           | <b>สินเชื่อฉุกเฉิน</b><br>สินเชื่อเพื่อช่อมแชมที่อยู่อาศั | ٤          |
| เลขบัตรอื่นๆ<br><b>11100011810</b>                                   |                                   | จำนวนเงินที่ขอกู้                                         | 2,000.00 B |
| 527 วัดกัลยาณ์ เขตธ<br>10600<br>วันเกิด : 01 มิ.ย. 252               | บบุรี กรุงเทพมหานคร<br>1 (45 ปี)  | ชำระค่างวด                                                | ปิดบัญชี   |
| เบอร์โทรศัพท์ : -                                                    |                                   | วันที่ชำระ                                                |            |
|                                                                      |                                   | 20 ธ.ค. 66                                                | Ö          |
| บ้ญชีสินเชื่อ                                                        | อยู่ระหว่างผ่อนชำระ               | ค่างวด                                                    |            |
| <b>สินเชื่อฉุกเฉิน</b><br>สินเชื่อเพื่อซ่อมแซมที่อยู่อาศัย           | 9                                 | 170 B                                                     |            |
| จำนวนเงินที่ขอกู้                                                    | 2,000.00 <b>B</b>                 | รวมดอกเบี้ย (1.00 %)                                      | 2.00       |
| ชำระแล้ว<br>00.00                                                    | <b>เงินต้นทั้งหมด</b><br>2,000.00 | 🔿 มีค่าปรับ                                               |            |
| ยอดที่ต้องชำระ งวดกี่ 1<br><b>170.00 ฿</b><br>ภายในวันที่ 29 ธ.ค. 66 | ระหว่างชำระ<br>ชำระ               | ี่ช่องหางชำระ<br>💿 เงินสด 🔿 โอนเงินผ่านเ                  | រ៊ស្វបី    |
|                                                                      |                                   | ช้าระรวม 17                                               | 70.00 B    |

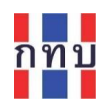

| ชื่อรายการ  | คำอธิบาย                                                                                 |
|-------------|------------------------------------------------------------------------------------------|
| ชำระค่างวด  | เลือกกำหนดว่าการชำระสินเชื่อครั้งนี้เป็นการชำระสินเชื่อแบบใด ระหว่าง                     |
| หรือ        | <ul> <li>ชำระค่างวด หมายถึงการผ่อนชำระสินครั้งนี้เป็นการผ่อนชำระสินเชื่อเป็น</li> </ul>  |
| ปิดบัญชี    | รายงวด                                                                                   |
|             | หรือ                                                                                     |
|             | <ul> <li>ปิดบัญชี หมายถึงการผ่อนชำระสินครั้งนี้เป็นการปิดสัญญาสินเชื่อทั้งหมด</li> </ul> |
| วันที่ชำระ  | เลือกวันที่ที่รับชำระสินเชื่อ ซึ่งจะเป็นวันที่จัดทำรายการบัญชี เพื่อนำไปบันทึกบัญชี      |
|             | ตามจำนวนเงินและวันที่ที่ระบุในระบบบัญชีแยกประเภททั่วไป (VFGL)                            |
| ค่างวด      | ระบบจะแสดงจำนวนเงินที่ถึงกำหนดชำระ                                                       |
|             | โดยสามารถปรับแก้ไขจำนวนเงินตามที่ลูกหนี้นำมาผ่อนชำระสินเชื่อตามที่รับชำระได้             |
| มีค่าปรับ   | กรณีเลยกำหนดชำระสินเชื่อ และมีค่าปรับให้กดที่ 🔿 เพื่อให้ระบบงานคำนวนค่าปรับ              |
|             | ตามที่กำหนดไว้ในประเภทสินเชื่อนี้                                                        |
| ช่องทางชำระ | เลือกช่องทางหรือวิธีที่ลูกหนี้สินเชื่อชำระเงินสินเชื่อ โดยเลือกระหว่าง                   |
|             | • เงินสด                                                                                 |
|             | • โอนผ่านบัญชี                                                                           |
|             | กรณีเลือกช่องทางรับชำระเป็น โอนผ่านบัญชี ระบบจะให้เลือกบัญชีธนาคารของ                    |
|             | กองทุนหมู่บ้านฯ เพื่อรับโอนเงินกู้ตามที่ระบุไว้ในข้อมูลพื้นฐานกองทุนหมู่บ้านฯ            |

- หลังจากใส่ข้อมูลการผ่อนชำระสินเชื่อแล้ว กด ปุ่ม "ชำระรวม xx.xx ß"
   พระพ 170.00 มี เพื่อจัดเก็บข้อมูลเข้าระบบงาน และจะมีระบบทำรายการบันทึกบัญชีให้อัตโนมัติ โดยระบบจะ บันทึกรายการบัญชีตามจำนวนเงินและวันที่ที่ระบุไว้ไปยังระบบบัญชีแยกประเภททั่วไป (VFGL)
- สามารถดาวน์โหลดสลิปการรับชำระสินเชื่อที่ระบบจัดทำได้โดยกดที่
- ระบบจะจัดเก็บสลิปการรับชำระสินเชื่อไว้ในแฟ้มรูปภาพหรือแกลเลอรีภายในโทรศัพท์ของ

|      |      |              |      |      | ົ້    |
|------|------|--------------|------|------|-------|
| ົ    | ົ    | <b>a</b> a a | đ    | ົ    | a     |
| 1279 | 8910 | 197979 19    | 19/5 | າຍເລ | 11291 |
| 6111 | าน   |              | 1116 | 100  | มผาน  |
| -    |      |              | -    |      | ข     |

| <sup>ຍອດຄຳຣະ</sup><br><b>170.00 B</b> |                                    |
|---------------------------------------|------------------------------------|
|                                       | 400007050                          |
| สมหสญญา<br>สีนเชื่อเพื่อช่อมเ         | สินเชื่อฉุกเฉิน<br>เซมที่อยู่อาศัย |
| (กู้ นาย กร                           | กานต์ นฤดีชัย                      |
| วดที่ข่าระ                            | 1                                  |
| ว่องทางชำระ                           | ไอนเงิน                            |
| ลขที่ใบเสร็จ 40166120                 | 000000011                          |

| 💟 20 ธันวาคม 2 | 🥑 ชำระค่างวดสำเร็จ<br>20 ธันวาคม 2566              |  |  |
|----------------|----------------------------------------------------|--|--|
|                | ยอดชำระ                                            |  |  |
| 1              | 70.00 <b>B</b>                                     |  |  |
| ເລນທີ່ສັญญา    | LA0000796                                          |  |  |
| สัญญาสินเชื่อ  | สินเชื่อฉุกเฉิเ<br>สินเชื่อเพื่อช่อมแซมที่อยู่อาศั |  |  |
| សូវរ៉          | นาย กรกานต์ นฤดีชั                                 |  |  |
| งาดที่ชำระ     |                                                    |  |  |
| ช่องทางชำระ    | โอนเงิ                                             |  |  |
| เลขที่ใบเสร็จ  | 4016612000000001                                   |  |  |

4

ดาวน์โหลดสลิป

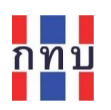

หมายเหตุ: การรับชำระสินเชื่อ ระบบงานจะนำจำนวนเงินที่รับชำระไปตัดยอดสินเชื่อจากยอดที่ค้างชำระ นานสุดก่อนและนำไปตัดยอดดอกเบี้ยที่ค้างชำระก่อนที่จะนำส่วนที่เหลือไปตัดยอดเงินต้นคงค้างแต่ละงวด ตามลำดับจากยอดที่ค้างนานที่สุดจนถึงยอดค้างชำระปัจจุบัน

ตัวอย่างรายการบันทึกบัญชีในระบบ VFGL ของการรับชำระสินเชื่อที่ระบบบันทึกให้อัตโนมัติ ตามรูปแสดง ด้านล่าง

| เลขที่เอก  | สาร                       | เอกสารวันที่     |                                 | หมายเลขตำเนินการ |             | งวดบัญขึ | ł           |           |        |
|------------|---------------------------|------------------|---------------------------------|------------------|-------------|----------|-------------|-----------|--------|
| JO-202     | 31220162331919421         | 20/12/2566       | Ċ                               | 4016612000000011 |             | 12       |             |           |        |
| ปีบัญชี    |                           |                  | ชุดบัญชี                        |                  | สมุดรายวัน  |          |             |           |        |
| 2566       |                           |                  | 1~บัญชีชุดที่ 1 (บัญชีเงินล้าน) | · · ·            | 2~สมุดเงินส | ัดรับ    |             |           | ~      |
| ศาอธิบาย   | I                         |                  |                                 |                  | ประเภทรายกา | 15       |             |           |        |
| ช่าระสิน   | เชื่อ - กรกานต์ นฤดีชัย   |                  |                                 |                  | 🔿 ทั่วไป    | 🔵 ปิดบัญ | ชี          |           |        |
|            |                           |                  |                                 |                  |             |          |             |           |        |
| นำเข้าร    | รายการบัญชี <u>ปิ xml</u> |                  |                                 |                  |             |          | เลือก       |           | ~      |
| มาเข้าข้อ: | มูลรายการบัญชีจาก Excel.  |                  |                                 |                  |             |          | เลือกรูปแบบ | การบันทึก | บัญชี. |
| ย้าย       | รหัสบัญชี                 | ชื่อบัญชี        |                                 |                  | เดบิด       | u        | กรดิต       | ดบ        | เพิ่ม  |
|            |                           | v                |                                 |                  |             |          |             |           |        |
| ≡          | 12110                     | เงินฝากธนาค      | กร บัญชี 1 (เงินล้าน) ธนาคารออ: | มสิน             | 17          | 0.00     | 0           | ×         | +      |
| =          | 13020                     | ลูกหนี้เงินกู้ - | ລຸກເລີນ                         |                  |             | 0        | 168.00      | ×         | +      |
| ≡          | 41020                     | รายได้ดอกเบื่    | ไขเงินกู้ - ฉุกเฉิน             |                  |             | 0        | 2.00        | ×         | +      |
|            |                           |                  |                                 | รวม              | 17          | 0.00     | 170.00      |           |        |
|            |                           |                  |                                 |                  |             |          |             |           |        |

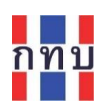

## ทะเบียนลูกหนี้ผ่อนชำระ

สามารถเรียกดูทะเบียนลูกหนี้ที่เลยกำหนดชำระแล้วได้จาก

- "หน้าหลัก" คลิกที่รูปไอคอน "ทะเบียนลูกหนี้ผ่อนชำระ"
- ระบบงานแสดงจำนวนรวมของสัญญา เงินต้นคงค้าง และดอกเบี้ยคงค้าง ของลูกหนี้ที่เลยกำหนด ชำระ และรายละเอียดลูกหนี้รายตัวและสถานะของสินเชื่อแต่ละรายที่ด้านล่าง
- สามารถคัดกรองตามวันที่ที่ถึงกำหนดชำระ, แยกตามกลุ่มของประเภทสินเชื่อหรือแยกตามสถานะ ของสินเชื่อที่ต้องการได้
- สามารถจัดพิมพ์ใบทวงหนี้เพื่อส่งแจ้งให้กับลูกหนี้ หรือจัดพิมพ์รายงานทะเบียนลูกหนี้ที่เลยกำหนด ชำระได้ตามการกำหนดการคัดกรองข้อมูล

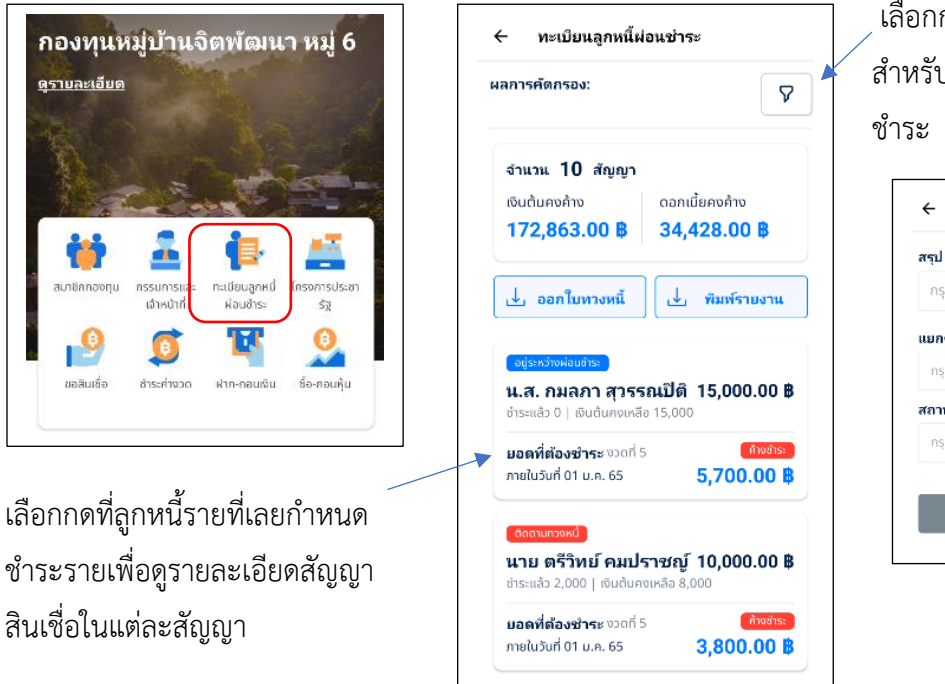

ู้เลือกกำหนดการคัดกรองข้อมูล สำหรับทะเบียนลูกหนี้ที่เลยกำหนด ชำระ

| รรุป ณ วันที่         |      |
|-----------------------|------|
| กรุณาระบุวัน          | 8    |
| เยกดามกลุ่มประเภทสินเ | ชื่อ |
| กรุณาระบุข้อมูล       | ~    |
| (ถานะงวด              |      |
| กรุณาระบุข้อมูล       | ~    |
|                       |      |

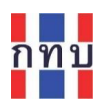

## ตัวอย่างรายงานทะเบียนลูกหนี้สินเชื่อที่เลยกำหนดชำระตามข้อมูลที่คัดกรอง

|                       |                                                                  |              |                          |                               | รายงา                                               | นทะเบียนลูกหนึ่     | ผ่อนชำระ           |            |           |           |           |                     |                     |
|-----------------------|------------------------------------------------------------------|--------------|--------------------------|-------------------------------|-----------------------------------------------------|---------------------|--------------------|------------|-----------|-----------|-----------|---------------------|---------------------|
|                       |                                                                  |              |                          |                               | สรุข                                                | ป ณ วันที่ 20/12    | /2023              |            |           |           |           |                     |                     |
| ຄຸ່ມປະ                | <b>ะเกทสินเชื่อ</b> ทกประ                                        | เภท          |                          |                               |                                                     |                     |                    |            |           |           |           |                     |                     |
| -10-10-1              |                                                                  |              |                          |                               |                                                     |                     |                    |            |           |           |           |                     |                     |
| ถานะ                  | <b>งวด</b> ทั้งหมด                                               | I            |                          |                               |                                                     |                     |                    |            |           |           |           |                     |                     |
| รามการ                | ชื่อสมาชิก                                                       |              | เลขที่ดัญญา              | กลุ่มประเภทสินเชื่อ           | ประเทศสินเชื่อ                                      | วันที่อนุมัต        | วันที่สิ้นสุดสัญญา | เหตุเวินกั |           | 50603011  |           |                     |                     |
|                       |                                                                  | เลขที่สมาชิก |                          |                               |                                                     |                     |                    | สินต้น     | ระกณีย    | เงินค้น   | สะกะนั้น  | ระดง คำระทัทธิ<br>1 | สถานะสัญญา          |
| 1                     | นส.กมสกาสุรรณชิติ                                                | 7            | LA00000182               | ละร้องาสัญ                    | สินเสื้อสามัญประจำปี 66                             | 2023-06-21 14:46:55 | 2022-01-01         | 15,000.00  | 13,500.00 | 15,000.00 | 13,500.00 | 28,500.00           | อยู่ระหว่างม่อนทำร  |
| 2                     | นาย ครีวิทย์ หมปราชญ์                                            | 14           | LA00000191               | Butordq                       | สินเชื้อสามัญประจำปี 66                             | 2023-06-21 15:03:43 | 2023-06-21         | 10,000.00  | 00.000,9  | 8,000.00  | 6,000.00  | 14,000.00           | ดีกรามกระห          |
| 3                     | บาง บันเศ พุ่มสนธิ                                               | 20           | LA00000179               | ສິນເຈົ້ລຊາເລີນ                | สินเซื้ะฉุกเฉินประจำปี 66                           | 2023-06-21 14:46:08 | 2023-07-01         | 30,000.00  | 1,576.00  | 30,000.00 | 1,599.00  | 31,599.00           | อยู่ระหว่างผ่อนปาร  |
| 4                     | นาย บุลาคร ก้องวัฒนะกุล                                          | 24           | LA00000181               | สินเชื้ออุกเฉิน               | สินเซ็ะลุกเฉินประจำปี 66                            | 2023-06-21 14:46:46 | 2023-12-01         | 30,000.00  | 1,576.00  | 30,000.00 | 1,576.00  | 31,576.00           | อยู่ระหว่างม่อนปาร  |
|                       | นาย บุลากร ก้องวัฒนะกุล                                          | 24           | LA00007661               | ละร้องาสัญ                    | สินเซื้อเพื่อการพุศสอบ                              | 2023-07-17 22:26:27 | 2024-08-01         | 15,000.00  | 900.000   | 12,490.00 | 675.00    | 12,570.00           | อยู่ระหว่างผ่อนข้าง |
| 5                     | นาย สงาน มากมี                                                   | 9            | LA00000185               | สินเชื้อฉุกเฉิน               | สินเซ็เฉกเฉินประจำปี 66                             | 2023-06-21 14:49:04 | 2023-09-01         | 50,000.00  | 2,627.00  | 41,984.00 | 1,259.00  | 38,900.00           | อยู่ระหว่างม่อนข่าง |
| 5                     |                                                                  | 22           | LA00007909               | ลิมร์อาสัญ                    | สินเซี้ยสามัญ 2 ประจำปี 66/2                        | 2023-08-18 03:53:36 | 2024-10-01         | 1,000.00   | 50.00     | 1,000.00  | 30.00     | 1,030.00            | อยู่ระหว่างม่อนปาร  |
| 5<br>6<br>7           | นาย สมขาย เป็นคนไทย                                              |              |                          |                               | And we have been determined as an                   | 2023-08-18 04:23:14 | 2824-18-01         | 1,200.00   | 36.00     | 1,200.00  | 36.00     | 1,236.00            | อยู่ระหว่างม่อนปาร  |
| 5<br>6<br>7<br>8      | นาย สมขาย เป็นคนไทย<br>นาย สมขาย เป็นคนไทย                       | 22           | LA00007910               | สมส์อสามัญ                    | anteraind 5 Oreaun 99/5                             |                     |                    |            |           |           |           |                     |                     |
| 5<br>6<br>7<br>8<br>9 | นาย สมขาย เป็นคมไทย<br>นาย สมขาย เป็นคมไทย<br>นาย สมบัญ สนสกุลที | 22           | LA00007910<br>LA00000190 | สินชื่อสามัญ<br>สินชื่ออาเมิน | สนเซลสามญ 2 ประจาก 66/2<br>สินเซ็ลลูกเฉินประจำกี 66 | 2023-06-21 16:13:18 | 2823-07-01         | 30,000.00  | 1,576.00  | 25,189.00 | 4,353.00  | 24,620.00           | នីតប់ព              |